#### Δρ. Άννα Κεφάλα

# WireShark (a network protocol analyser)

#### WireShark Web Browsing Demo

# Try it out!

Ξεκινήστε τον Browser

- Ξεκινήστε το WireShark
- Επιλέξτε το interface για ανίχνευση
- 🛛 Ξεκινήστε την ανίχνευση 🛛 🗹
- Visit <u>http://ccslab.aueb.gr/</u> ή κάποιο άλλο URL
- 🔹 Σταματήστε την ανίχνευση 📃
- Ανάμεσα στα πακέτα που ανιχνεύθηκαν υπάρχει και η ανταλλαγή των ΗΤΤΡ μηνυμάτων...
   Filtering

# Filter HTTP κίνηση

|     | *Ethernet      |                 |                     |          | —                                                                | $\times$ |
|-----|----------------|-----------------|---------------------|----------|------------------------------------------------------------------|----------|
| Fil | e Edit View Go | Capture Analyze | Statistics Telephor | y Wire   | eless Tools Help                                                 |          |
|     |                | 🗟 🗙 🖸   🍳 👄 🖻   | > 🕾 🗿 🎍 📃 🛛         | Ð,       | Q, Q, III                                                        |          |
|     | http           |                 |                     |          | Expression                                                       | .   +    |
| No. | Time           | Source          | Destination         | Protocol | Length Info                                                      | ^        |
|     | 849 20.558706  | 192.168.9.5     | 178.63.108.194      | HTTP     | 746 GET /cmp/cmp.complete.bundle.js HTTP/1.1                     |          |
|     | 852 20.569705  | 192.168.9.5     | 178.63.108.194      | HTTP     | 745 GET /2012/style/sprite.png?v=2 HTTP/1.1                      |          |
|     | 873 20.606304  | 178.63.108.194  | 192.168.9.5         | HTTP     | 584 HTTP/1.1 200 OK (application/javascript)                     |          |
|     | 896 20.617525  | 178.63.108.194  | 192.168.9.5         | HTTP     | 170 HTTP/1.1 200 OK (PNG)                                        |          |
|     | 915 20.658165  | 178.63.108.194  | 192.168.9.5         | HTTP     | 746 HTTP/1.1 200 OK (application/javascript)                     |          |
|     | 938 20.710603  | 192.168.9.5     | 194.177.211.138     | HTTP     | 77 GET /cygnus?s=311572&v=7.2&r=%7B%22id%22%3A%229d09d6ce83e24   |          |
|     | 953 20.754277  | 192.168.9.5     | 185.33.223.204      | HTTP     | 230 POST /ut/v3/prebid HTTP/1.1 (text/plain)                     |          |
| +   | 978 20.825312  | 192.168.9.5     | 173.241.240.220     | HTTP     | 1083 GET /w/1.0/arj?ju=http%3A%2F%2Fwww.wordreference.com%2Fengr |          |
|     | 988 20.884604  | 185.33.223.204  | 192.168.9.5         | HTTP     | 1495 HTTP/1.1 200 OK (application/json)                          |          |
|     | 994 20.900294  | 194.177.211.138 | 192.168.9.5         | HTTP     | 1167 HTTP/1.1 200 OK (application/json)                          |          |
| -   | 1011 21.016728 | 173.241.240.220 | 192.168.9.5         | HTTP     | 184 HTTP/1.1 200 OK (application/json)                           |          |
|     | 1017 21.030100 | 192.168.9.5     | 216.58.198.2        | HTTP     | 367 GET /tag/js/gpt.js HTTP/1.1                                  |          |
|     | 1073 21.107739 | 216.58.198.2    | 192.168.9.5         | HTTP     | 801 HTTP/1.1 200 OK (text/javascript)                            |          |
|     | 1714 22.391802 | 192.168.9.5     | 194.177.211.138     | HTTP     | 308 GET /MFMwUTBPME0wSzAJBgUrDgMCGgUABBR%2B5mrncpqz%2FPiiIGRsFq  | ~        |
| <   |                |                 |                     |          | >                                                                |          |

# Analyzing

#### Επιλέξτε ένα ΗΤΤΡ GET πακέτο

|      | *Ethe         | rnet            |                           |                     |          | — —                                                                  | $\times$ |   |
|------|---------------|-----------------|---------------------------|---------------------|----------|----------------------------------------------------------------------|----------|---|
| File | Edi           | t View Go       | Capture Analyze           | Statistics Telephon | y Wirel  | less Tools Help                                                      |          |   |
|      |               | 1 💿 📘 🚠         | । 🔀 🛅 । ९. 🗢 🗟            | » 😫 T 🕹 📃 🛛         |          | Q. Q. III                                                            |          |   |
|      | http          |                 |                           |                     |          | Expression                                                           | n   -    | + |
| No.  |               | Time            | Source                    | Destination         | Protocol | Length Info                                                          |          | ^ |
|      | 849           | 20.558706       | 192.168.9.5               | 178.63.108.194      | HTTP     | 746 GET /cmp/cmp.complete.bundle.js HTTP/1.1                         |          |   |
|      | 852           | 20.569705       | 192.168.9.5               | 178.63.108.194      | HTTP     | 745 GET /2012/style/sprite.png?v=2 HTTP/1.1                          |          |   |
|      | 873           | 20.606304       | 178.63.108.194            | 192.168.9.5         | HTTP     | 584 HTTP/1.1 200 OK (application/javascript)                         |          |   |
|      | 896           | 20.617525       | 178.63.108.194            | 192.168.9.5         | HTTP     | 170 HTTP/1.1 200 OK (PNG)                                            |          |   |
|      | 915           | 20.658165       | 178.63.108.194            | 192.168.9.5         | HTTP     | 746 HTTP/1.1 200 OK (application/javascript)                         |          |   |
|      | 938           | 20.710603       | 192.168.9.5               | 194.177.211.138     | HTTP     | 77 GET /cygnus?s=311572&v=7.2&r=%7B%22id%22%3A%229d09d6ce83e246%     | 5        |   |
|      | 953           | 20.754277       | 192.168.9.5               | 185.33.223.204      | HTTP     | 230 POST /ut/v3/prebid HTTP/1.1 (text/plain)                         |          |   |
| +    | 978           | 20.825312       | 192.168.9.5               | 173.241.240.220     | HTTP     | 1083 GET /w/1.0/arj?ju=http%3A%2F%2Fwww.wordreference.com%2Fengr%2   |          |   |
|      | 988           | 20.884604       | 185.33.223.204            | 192.168.9.5         | HTTP     | 1495 HTTP/1.1 200 OK (application/json)                              |          |   |
|      | 994           | 20.900294       | 194.177.211.138           | 192.168.9.5         | HTTP     | 1167 HTTP/1.1 200 OK (application/json)                              |          |   |
| +    | 1011          | 21.016728       | 173.241.240.220           | 192.168.9.5         | HTTP     | 184 HTTP/1.1 200 OK (application/json)                               |          |   |
|      | 1017          | 21.030100       | 192.168.9.5               | 216.58.198.2        | HTTP     | 367 GET /tag/js/gpt.js HTTP/1.1                                      |          |   |
|      | 1073          | 21 107730       | 216 58 108 2              | 102 168 0 5         | нттр     | RA1 HTTD/1 1 DAA OV (tavt/isuscenint)                                |          | * |
|      |               |                 |                           |                     |          | /                                                                    |          | _ |
| >    | Frame         | 978: 1083 b     | oytes on wire (860        | 54 bits), 1083 by   | tes cap  | tured (8664 bits) on interface 0                                     |          |   |
| >    | Ether         | net II, Src:    | Giga-Byt_48:19:9          | 9f (fc:aa:14:48:19  | 9:9f),   | Dst: Fortinet_09:00:25 (00:09:0f:09:00:25)                           |          |   |
| >    | Inter         | net Protocol    | Version 4, Src:           | 192.168.9.5, Dst    | : 173.2  | 41.240.220                                                           |          |   |
| >    | Trans         | mission Cont    | rol Protocol, Sro         | : Port: 54334, Ds   | t Port:  | 80, Seq: 1, Ack: 1, Len: 1029                                        |          |   |
| >    | Hyper         | text Transfe    | er Protocol               |                     |          |                                                                      |          |   |
|      |               |                 |                           |                     |          |                                                                      |          | _ |
| 003  | 30 <b>0</b> 3 | 1 00 54 ef 0    | 0 00 47 45 54 20          | ) 2f 77 2f 31 2e 3  | 30       | TGE T /w/1.0                                                         |          | ^ |
| 004  | 40 <b>2</b>   | f 61 72 6a 3    | f 6a 75 3d 68 74          | 74 70 25 33 41 2    | 25 /ar   | rj?ju= http%3A%                                                      |          |   |
| 005  | 50 3          | 2 46 25 32 4    | 6 77 77 77 2e 77          | 6f 72 64 72 65 6    | 56 2F%   | %2Fwww .wordref                                                      |          |   |
| 006  | 50 6          | 5 72 65 6e 6    | 3 65 2e 63 6f 6d          | 25 32 46 65 6e 6    | 57 ere   | ence.c om%2Feng                                                      |          | ¥ |
|      | 7             | Hypertext Trans | fer Protocol (http), 1029 | bytes               |          | Packets: 3551 · Displayed: 67 (1.9%) · Dropped: 0 (0.0%) Profile: De | efault   |   |

# Analyzing IP

# Communicating

#### peers

|      | *Ethernet                                                                                                    |                                                                                                    |                                                                             |                  |               |         |                     |                 |                        | - 🗆        | 2        | × |
|------|----------------------------------------------------------------------------------------------------|----------------------------------------------------------------------------------------------------|-----------------------------------------------------------------------------|------------------|---------------|---------|---------------------|-----------------|------------------------|------------|----------|---|
| File | Edit View Go                                                                                                    | Capture Analyze                                                                                                    | Statistics Telephon                                                         | y Wirel          | ess Tools He  | р       |                     |                 |                        |            |          |   |
|      | 🔳 🖉 🛞 📙 🔚                                                                                                    | 🕅 🖸 🍳 👄 🔿                                                                                                    | · 🗠 🎧 🖟 🥫 📑                                                                 | <b>∃</b> ⊕ €     | Q. Q. 🎹       |         |                     |                 |                        |            |          |   |
|      | nttp                                                                                                    |                                                                                                    |                                                                             |                  |               |         |                     |                 | $\times$ $\rightarrow$ | Expres     | sion     | + |
| No.  | Time                                                                                                    | Source                                                                                                    | Destination                                                                 | Protocol         | Length Info   |         |                     |                 |                        |            |          | ~ |
|      | 896 20.617525                                                                                                    | 178,63,108,194                                                                                                    | 192.168.9.5                                                                 | HTTP             | 170 HTTP/1.   | 1 200   | OK (PNG)            |                 |                        |            |          |   |
|      | 915 20,658165                                                                                                    | 178.63.108.194                                                                                                    | 192.168.9.5                                                                 | HTTP             | 746 HTTP/1.   | 1 200   | OK (applicat        | tion/iavascr    | ipt)                   |            |          |   |
|      | 938 20.710603                                                                                                    | 192.168.9.5                                                                                                    | 194.177.211.138                                                             | HTTP             | 77 GET /c     | gnus?s  | =311572&v=7.2       | 2&r=%7B%22id    | 1%22%3A%229d09         | d6ce83e24  | 16%      |   |
|      | 953 20.754277                                                                                                    | 192.168.9.5                                                                                                    | 185.33.223.204                                                              | нттр             | 230 POST /u   | t/v3/p  | prebid HTTP/1.      | .1 (text/pl     | lain)                  |            |          |   |
| +    | 978 20.825312                                                                                                    | 192.168.9.5                                                                                                    | 173.241.240.220                                                             | HTTP             | 1083 GET /w/  | 1.0/ar  | j?ju=http%3A%       | 62F%2Fwww.wo    | ordreference.c         | om%2Fengr  | ·%2      |   |
|      | 988 20.884604                                                                                                    | 185.33.223.204                                                                                                    | 192.168.9.5                                                                 | HTTP             | 1495 HTTP/1.  | 1 200   | OK (applicat        | tion/json)      |                        |            |          |   |
|      | 994 20.900294                                                                                                    | 194.177.211.138                                                                                                    | 192.168.9.5                                                                 | HTTP             | 1167 HTTP/1.  | 1 200   | OK (applicat        | tion/json)      |                        |            |          |   |
| +    | 1011 21.016728                                                                                                    | 173.241.240.220                                                                                                    | 192.168.9.5                                                                 | HTTP             | 184 HTTP/1.   | 1 200   | OK (applicat        | tion/json)      |                        |            |          |   |
| e i  | 1017 01 000100                                                                                                    | 100 100 0 5                                                                                                    | 216 59 109 2                                                                | 11770            |               | -//-    |                     | 1               |                        |            | >        | Ť |
|      |                                                                                                    |                                                                                                    |                                                                             |                  |               |         |                     |                 |                        |            |          |   |
| ~ 1  | Internet Protocol<br>0100 = Ve<br>0101 = He<br>Differentiated<br>Total Length:<br>Identification<br>Flags: 0x4000,<br>Time to live:<br>Protocol: TCP<br>Header checksu<br>[Header checks<br>Source: 192.16<br>Destination: 1 | Version 4, Src:<br>rsion: 4<br>ader Length: 20 b<br>Services Field:<br>1069<br>: 0x187f (6271)<br>Don't fragment<br>128<br>(6)<br>m: 0x75d0 [valida<br>um status: Unveri<br>8.9.5<br>73.241.240.220 | 192.168.9.5, Dst<br>ytes (5)<br>0x00 (DSCP: CS0,<br>tion disabled]<br>fied] | : 173.24         | 41.240.220    | -       |                     |                 |                        |            |          |   |
|      | Transmission Cont                                                                                                    | rol Protocol. Sro                                                                                                    | : Port: 54334. Ds                                                           | t Port:          | 80. Sea: 1.   | ck: 1.  | . Len: 1029         |                 |                        |            |          | - |
| 003  | 0 01 00 54 ef 0                                                                                                    | 0 00 47 45 54 20                                                                                                    | 2f 77 2f 31 2e 3                                                            | 30 ··T           | GE T /w/1.    | 0<br>~  |                     |                 |                        |            |          | ^ |
| 004  | 0 27 01 /2 6a 3<br>0 32 46 25 32 40                                                                                                    | ⊺ ⊍a /ɔ 301 b8 /4<br>6 77 77 77 2≏ 77                                                                                                    | 6f 72 64 72 65 0                                                            | 25 /an<br>56 2F% | 2Fwww.wordre  | 76<br>F |                     |                 |                        |            |          |   |
| 006  | 0 65 72 65 6e 6                                                                                                    | 3 65 2e 63 6f 6d                                                                                                    | 25 32 46 65 6e (                                                            | 57 ere           | nce.c om%2Fer | g       |                     |                 |                        |            |          |   |
| 007  | 70 72 25 32 46 6                                                                                                    | c 6f 6f 6b 25 32                                                                                                    | 35 32 30 66 6f 3                                                            | 72 r%2           | Flook %2520fo | r       |                     |                 |                        |            |          | 5 |
| •    | Hypertext Transf                                                                                                    | fer Protocol (http), 1029                                                                                                    | bytes                                                                       |                  |               | Pa      | ckets: 3551 · Displ | ayed: 67 (1.9%) | ) · Dropped: 0 (0.09   | %) Profile | : Defaul | t |

# Analyzing Transportation Level

#### TCP, well-known port for HTTP?

| File Edit View Go Capture Analyze Statistics Telephony Wireless Tools Help         Image: Constraint of the statistics Telephony Wireless Tools Help         Image: Constraint of the statistics Telephony Wireless Tools Help         Image: Constraint of the statistics Telephony Wireless Tools Help         Image: Constraint of the statistics Telephony Wireless Tools Help         Image: Constraint of the statistics Telephony Wireless Tools Help         Image: Constraint of the statistics Telephony Wireless Tools (PNG)         995 20.617525       178.63.108.194         192.168.9.5       HTTP         193 20.75427       192.168.9.5         993 20.75427       192.168.9.5         973 20.825312       192.168.9.5         978 20.825312       192.168.9.5         978 20.825312       192.168.9.5         978 20.825312       192.168.9.5         978 20.825312       192.168.9.5         978 20.825312       192.168.9.5         978 20.825412       192.168.9.5         978 20.825412       192.168.9.5         978 20.825412       192.168.9.5         978 20.825412       192.168.9.5         978 20.825412       192.168.9.5         978 20.825412       192.168.9.5         988 20.86464       193.12.241.240.21         978 20.825412       192.                                                                                                    | *Ethernet                                                                                     | - 0                        | $\times$ |
|----------------------------------------------------------------------------------------------------|-----------------------------------------------------------------------------------------------|----------------------------|----------|
| Image       Image       Image <td< td=""><td>File Edit View Go Capture Analyze Statistics Telephony Wireless Tools Help</td><td></td><td></td></td<>                                                                                                    | File Edit View Go Capture Analyze Statistics Telephony Wireless Tools Help                    |                            |          |
| http         Control         Destination         Protocol         Length         Protocol         Length         Info         Expression         +           No.         Time         Source         Destination         Protocol         Length         Info         Big         20.617525         178.63.108.194         192.168.9.5         HTTP         170         HTTP/1.1 200 0K (application/javascript)         938 20.710603         192.168.9.5         194.177.211.138         HTTP         77 GET /cygnus2s=3115728v=7.288=X578X21dX322X3AX229d09d6ce83e246X           953 20.754277         192.168.9.5         173.241.240.220         HTTP         1083 GET /w/1.0/arjfjunttp%3X2FX2rwww.wordreference.com%2Fengr%2         988 20.884664         185.33.223.204         192.168.9.5         HTTP         1083 GET /w/1.0/arjfjunttp%3X2FX2rwww.wordreference.com%2Fengr%2           988 20.884664         185.33.223.204         192.168.9.5         HTTP         1495 HTTP/1.1 200 0K (application/json)         10121         10.107.500         10121         102.168.9.5         HTTP         1495 HTTP/1.1 200 0K (application/json)         10121         10121.016728         173.241.240.220         192.168.9.5         HTTP         128 Get for for for for for for for for for for                                                                                                    | 🚄 🔳 🖉 💿 📴 🔚 🔀 🖻 🔍 ⇔ 🗢 🕾 🗿 🖢 🧮 📑 🍭 Q. Q. Q. III                                                |                            |          |
| No.         Time         Source         Destination         Protocol         Length         Info           866         20.617525         178.63.108.194         192.168.9.5         HTTP         170         HTTP/1.1 200 OK (PMG)           915         20.658165         178.63.108.194         192.168.9.5         HTTP         776         HTTP/1.1 200 OK (application/javascript)           938         20.754277         192.168.9.5         194.177.211.138         HTTP         776         GT (/vgms3*al15728v=7.28m-x878221d3223x32220490d6ce83e244x           978         20.825312         192.168.9.5         173.241.240.220         HTTP         1083         GET /w/1.0/arj7juhttp%3A22782mw.wordreference.com%2Fengr%2           988         20.834604         165.33.223.204         192.168.9.5         HTTP         1083         GET /w/1.0/arj7juhttp%3A22782mw.wordreference.com%2Fengr%2           988         20.834604         165.33.223.204         192.168.9.5         HTTP         1083         GET /w/1.10/arj7juhttp%3A22782mw.wordreference.com%2Fengr%2           984         20.834604         165.33.223.204         192.168.9.5         HTTP         1083         GET /w/1.10/arj7juhttp%3A22782mw.wordreference.com%2Fengr%2           984         20.834604         177.21.171.131         192.168.9.5         HTTP         1083         G                                                                                                    | 📙 http                                                                                        | Expression                 | .   +    |
| 886 20.617525       178.63.108.194       192.168.9.5       HTTP       170 HTTP/1.1 200 OK (PNG)         915 20.658165       178.63.108.194       192.168.9.5       HTTP       76 HTTP/1.1 200 OK (application/javascript)         938 20.710603       192.168.9.5       194.177.211.138       HTTP       77 GET /cygnus7s-315728v-7.28r-%788221d%22%3A%229d90d6ce83e246%         953 20.754277       192.168.9.5       173.241.240.220       HTTP       1280 GOT /w/1.0/arj?ju-http%3A%2F%2Fwww.wordreference.com%2Fengr%2         988 20.884644       185.33.223.204       HTTP       1405 HTTP/1.1 200 OK (application/json)         94 20.900294       194.177.211.138       HTTP       1405 HTTP/1.1 200 OK (application/json)         94 20.900294       194.177.211.138       192.168.9.5       HTTP       1495 HTTP/1.1 200 OK (application/json)         1011 21.016728       173.241.240.220       HTTP       184 HTTP/1.1 200 OK (application/json)       >>>>>>>>>>>>>>>>>>>>>>>>>>>>>>                                                                                                    | No. Time Source Destination Protocol Length Info                                              |                            | ^        |
| 915 20.658165       178.63.108.194       192.168.9.5       HTTP       746 HTTP/1.1200 OK (application/javascript)         938 20.710603       192.168.9.5       194.177.211.138       HTTP       77 GET /cygnus?s=311572&v=7.2&*X78X221d%22%3A%229d09d6ce83e246%         953 20.754277       192.168.9.5       195.3.223.204       HTTP       230 POST /ut/v3/prebid HTTP/1.1 (text/plain)         978 20.825312       192.168.9.5       173.241.240.220       HTTP       1485 dET /w/1.0/arjju=http\$3A%2F%2Fwww.wordreference.com%2Fengr%2         988 20.84664       185.3.322.3244       HTTP       1495 HTTP/1.1 200 OK (application/json)         994 20.900294       194.177.211.138       192.168.9.5       HTTP       1495 HTTP/1.1 200 OK (application/json)         994 20.900294       194.177.211.138       192.168.9.5       HTTP       1495 HTTP/1.1 200 OK (application/json)         994 20.900294       194.177.211.138       192.168.9.5       HTTP       1167 HTTP/1.1 200 OK (application/json)         111 21.016728       173.241.240.220       102.168.9.5       HTTP       1167 HTTP/1.1 200 OK (application/json)         112 1.016728       102.168.9.5       pstr       102.168.9.5       pstr         12 1.016728       102.168.9.5       pstr       102.168.9.5       pstr         12 1.016728       102.168.9.5       pstr       102.                                                                                                    | 896 20.617525 178.63.108.194 192.168.9.5 HTTP 170 HTTP/1.1 200 OK (PNG)                       |                            |          |
| 98 20.710603       192.168.9.5       194.177.211.138       HTTP       77 GET /sgmus2s=311572&x=7.2&R=%78221d%22%3&229d9d5cc83e246%         953 20.754277       192.168.9.5       185.33.223.204       HTTP       230 POST /ut/v3/prebid HTTP/1.1 (text/plain)         978 20.82512       192.168.9.5       173.241.240.220       HTTP       1083 GET /w/1.0/ar]?ju=http%3.%2f%ZFwww.wordreference.com%2Fengr%2         988 20.884604       185.33.223.204       192.168.9.5       HTTP       1105 HTTP/1.1 200 OK (application/json)         994 20.900294       194.177.211.138       192.168.9.5       HTTP       1145 HTTP/1.1 200 OK (application/json)         994 20.900294       194.177.211.138       192.168.9.5       HTTP       1167 HTTP/1.1 200 OK (application/json)         1811 21.016728       173.241.240.220       192.168.9.5       HTTP       1167 HTTP/1.1 200 OK (application/json)         191 21.016728       173.241.240.220       192.168.9.5       HTTP       1173.241.240.220         Y Transmission Control Protocol, Src Port: 54334, Dst Port: 80, Seg: 1, Ack: 1, Len: 1029       Source Port: 54334       Dstination Port: 80         Stream index: 32]       [TCP Segment Len: 1029]       Sequence number: 1 (relative sequence number)       [Mext sequence number: 1 (relative sequence number)]       Acknowledgment number: 1 (relative ack number)       Nindow size scaline factor: 256       [Calculated window size: 65536]                                                                                                    | 915 20.658165 178.63.108.194 192.168.9.5 HTTP 746 HTTP/1.1 200 OK (application/javascrip      | t)                         |          |
| 953 20.754277       192.168.9.5       185.33.223.204       HTTP       230 POST /wt/3J/prebid HTTP/1.1 (text/plain)         978 20.825312       192.168.9.5       173.241.240.220       HTTP       1083 GET /wt/10/arj?ju=http%3A%2F%2F%2Fwww.wordreference.com%2Fengr%2         988 20.884604       185.33.223.204       192.168.9.5       HTTP       1083 GET /wt/10/arj?ju=http%3A%2F%2Fwww.wordreference.com%2Fengr%2         988 20.884604       185.33.223.204       192.168.9.5       HTTP       1083 GET /wt/0.0/arj?ju=http%3A%2F%2Fwww.wordreference.com%2Fengr%2         988 20.884604       185.33.223.204       192.168.9.5       HTTP       1083 GET /wt/0.0/arj?ju=http%3A%2F%2Fwww.wordreference.com%2Fengr%2         988 20.884604       185.33.223.204       192.168.9.5       HTTP       1107       1112.10/arj?ju=http%3A%2F%2Fwww.wordreference.com%2Fengr%2         988 20.884604       193.168.9.5       HTTP       1167       HTTP/1.1 200 0K (application/json)       101121.016728         101121.016728       173.241.240.220       WTTP       124 Off Casa14:48:19:9f)       500 Cer (fs:09:06:25)       500 Cer (fs:09:06:25)         > Internet Protocol Version 4, Src: 192.168.9.5, Dst: 173.241.240.220       Transmission Control Protocol, Src Port: 54334, Dst Port: 80, Seq: 1, Ack: 1, Len: 1029       Sequence number: 1029       Sequence number: 1029       Sequence number: 1020       Contrelative sequence number)       [Net sequence number: 1030                                                                                                    | 938 20.710603 192.168.9.5 194.177.211.138 HTTP 77 GET /cygnus?s=311572&v=7.2&r=%78%22id%2     | 2%3A%229d09d6ce83e246%     |          |
| <pre>     978 20.825312 192.168.9.5 173.241.240.220 HTTP 1083 GET //1.0/arjju=http%3A&amp;2F&amp;2Fwww.wordreference.com%2Fengr%2     988 20.884604 185.33.223.204 192.168.9.5 HTTP 1495 HTTP/1.1 200 OK (application/json)     994 20.906294 194.177.211.138 192.168.9.5 HTTP 1495 HTTP/1.1 200 OK (application/json)     994 20.906294 194.177.211.138 192.168.9.5 HTTP 184 HTTP/1.1 200 OK (application/json)     1011 21.016728 173.241.240.220 192.168.9.5 HTTP 184 HTTP/1.1 200 OK (application/json)     1012 21.016728 173.241.240.220 192.168.9.5 HTTP 184 HTTP/1.1 200 OK (application/json)     1012 21.016728 173.241.240.220 192.168.9.5 HTTP 184 HTTP/1.1 200 OK (application/json)     1012 21.016728 173.241.240.220 192.168.9.5 Dtt: 173.241.240.220     Transmission Control Protocol, Src Port: 54334, Dst Port: 80, Seq: 1, Ack: 1, Len: 1029     Source Port: 54334     Destination Port: 80     [Stream index: 32]     [TCP Segment Len: 1029]     Sequence number: 1 (relative sequence number)     [Next sequence number: 1030 (relative sequence number)]     Acknowledgment number: 206 (relative sequence number)     [Next sequence number: 1 (relative ack number)     0101 = Header Length: 20 bytes (5)     Flags: 0x018 (PSH, ACK)     Window size scaling factor: 2561     Window size scaling factor: 2561     Window size scaling factor: 2561     Over 253 246 65 74 74 77 26 77 26 77 72 57 7 26 77 72 57 72 57 7 50 50 50 50 50 50 50</pre>      | 953 20.754277 192.168.9.5 185.33.223.204 HTTP 230 POST /ut/v3/prebid HTTP/1.1 (text/plai      | n)                         |          |
| 988 20.884604       185.33.223.204       192.168.9.5       HTTP       1495 HTTP/1.1 200 0K (application/json)         994 20.900294       194.177.211.138       192.168.9.5       HTTP       1167 HTTP/1.1 200 0K (application/json)         1011 21.016728       173.241.240.220       192.168.9.5       HTTP       1167 HTTP/1.1 200 0K (application/json)          1011 21.016728       173.241.240.220       192.168.9.5       HTTP       148 HTTP/1.1 200 0K (application/json)          1011 21.016728       173.241.240.220       192.168.9.5       HTTP       148 HTTP/1.1 200 0K (application/json)          1011 21.016728       173.241.240.220       1101 101 101 101 101 101 101 101 101 10                                                                                                    | + 978 20.825312 192.168.9.5 173.241.240.220 HTTP 1083 GET /w/1.0/arj?ju=http%3A%2F%2Fwww.word | reference.com%2Fengr%2     |          |
| 994 20.900294       194.177.211.138       192.168.9.5       HTTP       1167 HTTP/1.1 200 0K (application/json)         1011 21.016728       173.241.240.220       192.168.9.5       HTTP       184 HTTP/1.1 200 0K (application/json)          ************************************                                                                                                    | 988 20.884604 185.33.223.204 192.168.9.5 HTTP 1495 HTTP/1.1 200 OK (application/json)         |                            |          |
| <pre> 1011 21.016728 173.241.240.220 192.168.9.5 HTTP 184 HTTP/1.1 200 OK (application/json)  Frame 978: 1083 bytes on wire (8664 bits), 1083 bytes captured (8664 bits) on interface 0 Ethernet II, Src: Giga-Byt_48:19:9f (fc:aa:14:48:19:9f), Dst: Fortinet_09:00:25 (00:09:0f:09:00:25) Internet Protocol Version 4, Src: 192.168.9.5, Dst: 173.241.240.220 Transmission Control Protocol, Src Port: 54334, Dst Port: 80, Seq: 1, Ack: 1, Len: 1029 Source Port: 54334 Destination Port: 80 [Stream index: 32] [TCP Segment Len: 1029] Sequence number: 1 (relative sequence number) [Next sequence number: 1 (relative sequence number)] Acknowledgment number: 1 (relative sequence number)] 0101 = Header Length: 20 bytes (5) Flags: 0x018 (PSH, ACK) Window size scaline factor: 2561 [Calculated window size: 65536] [Window size scaline factor: 256] [Vindow size scaline factor: 256] [Vindow 52 6 06 6 7 4 7 4 70 25 33 41 25 /arj?ju= http%3A% 0050 32 46 25 32 46 67 67 f0 26 4 72 65 66 2F%2Fwww.wordref 0070 72 25 32 46 6c 6f 6f 6b 25 32 35 32 30 66 6f 72 m%2Flook %2520for</pre>                                                                                                    | 994 20.900294 194.177.211.138 192.168.9.5 HTTP 1167 HTTP/1.1 200 OK (application/json)        |                            |          |
| <pre></pre>                                                                                                    | + 1011 21.016728 173.241.240.220 192.168.9.5 HTTP 184 HTTP/1.1 200 OK (application/json)      |                            |          |
| Frame 978: 1083 bytes on wire (8664 bits), 1083 bytes captured (8664 bits) on interface 0<br>> Ethernet II, Src: Giga-Byt_48:19:9f (fc:aa:14:48:19:9f), Dst: Fortinet_09:00:25 (00:09:0f:09:00:25)<br>> Internet Protocol Version 4, Src: 192.168.9.5, Dst: 173.241.240.220<br>Y Transmission Control Protocol, Src Port: 54334, Dst Port: 80, Seq: 1, Ack: 1, Len: 1029<br>Source Port: 54334<br>Destination Port: 80<br>[Stream index: 32]<br>[TCP Segment Len: 1029]<br>Sequence number: 1 (relative sequence number)<br>[Next sequence number: 1030 (relative sequence number)]<br>Acknowledgment number: 1 (relative ack number)<br>0101 = Header Length: 20 bytes (5)<br>> Flags: 0x018 (PSH, ACK)<br>Window size value: 256<br>[Calculated window size: 65536]<br>[Window size scaling factor: 256]<br>01 00 54 ef 00 00 47 45 54 20 2f 77 2f 31 2e 30 ··T···GE T /w/1.0<br>0030 01 00 54 ef 00 00 47 45 54 20 2f 77 2f 31 2e 30 ··T···GE T /w/1.0<br>0040 2f 61 72 6a 3f 6a 75 3d 68 74 74 70 25 33 41 25 /arj?ju= http%3A%<br>0050 03 24 62 53 22 46 77 777 72 e77 6f 72 64 72 65 66 2F%2FWww.wordref<br>0070 72 25 32 46 6c 6f 6f 6b 25 32 35 32 30 66 6f 72 r%2Flook %2520for                                                                                                    |                                                                                               | >                          |          |
| <pre>&gt; rhame 978: 1005 bytes on wire (above bits), 1005 bytes taptited (above bits) on interface 0 &gt; Ethernet II, Src: Giga-Byt_48:19:9f (fc:aa:14:48:19:9f), Dst: Fortinet_09:00:25 (00:09:0f:09:00:25) &gt; Internet Protocol Version 4, Src: 192.168.9.5, Dst: 173.241.240.220 Y Transmission Control Protocol, Src Port: 54334, Dst Port: 80, Seq: 1, Ack: 1, Len: 1029 Source Port: 54334 Destination Port: 80 [Stream index: 32] [TCP Segment Len: 1029] Sequence number: 1 (relative sequence number) [Next sequence number: 1 (relative sequence number)] Acknowledgment number: 1 (relative sequence number) [Next sequence number: 1 (relative ack number) 0101 = Header Length: 20 bytes (5) &gt; Flags: 0x018 (PSH, ACK) Window size value: 256 [Calculated window size: 65536] [Window size scaline factor: 256] 01 00 54 ef 00 00 47 45 54 20 2f 77 2f 31 2e 30 ··T···GE T /w/1.0 040 2f 61 72 6a 3f 6a 75 3d 68 74 74 70 25 33 41 25 /arj?ju= http%3A% 0850 32 46 62 53 24 66 77 777 72 ef 7 26 72 65 72 ef 272 ef 72 ef 72 e</pre> | Earma 070, 1002 butas an wine (0564 bits) 1003 butas senturad (0564 bits) an intenface 0      |                            |          |
| <pre>&gt; Internet 11, 31C: 01ga 0jC_4313531 (1c:43.14:43.15:51), 051; 173.241.240.220<br/>&gt; Internet Protocol Version 4, Src: 192.168.9.5, Dst: 173.241.240.220<br/>&gt; Transmission Control Protocol, Src Port: 54334, Dst Port: 80, Seq: 1, Ack: 1, Len: 1029<br/>Source Port: 54334<br/>Destination Port: 80<br/>[Stream index: 32]<br/>[TCP Segment Len: 1029]<br/>Sequence number: 1 (relative sequence number)<br/>[Next sequence number: 1030 (relative sequence number)]<br/>Acknowledgment number: 1 (relative ack number)<br/>0101 = Header Length: 20 bytes (5)<br/>&gt; Flags: 0x018 (PSH, ACK)<br/>Window size value: 256<br/>[Calculated window size: 65536]<br/>[Window size scaling factor: 256]<br/>0030 01 00 54 ef 00 00 47 45 54 20 2f 77 2f 31 2e 30 ··T···GE T /w/1.0<br/>0040 2f 61 72 6a 3f 6a 75 3d 68 74 74 70 25 33 41 25 /arjPju= http\$3A%<br/>0050 32 46 25 32 46 77 77 77 2e 77 6f 72 64 72 65 66 22%2Fwww.wordref<br/>0060 65 72 65 66 33 65 2e 63 6f 6d 25 32 46 65 6e 67 erence.c om%2Feng<br/>0070 72 25 32 46 6c 6f 6f 6b 25 32 35 32 30 66 6f 72 r%2Flook %2520for</pre>                                                                                                    | Frame 976: 1005 Dytes on Wire (0004 Dits), 1005 Dytes captured (0004 Dits) on Internate 0     |                            |          |
| <pre>&gt; Interine Protocol Version 4, Str. 152:100:313, Ust. 153:12:00.220 &gt; Transmission Control Protocol, Src Port: 54334, Dst Port: 80, Seq: 1, Ack: 1, Len: 1029 Source Port: 54334 Destination Port: 80 [Stream index: 32] [TCP Segment Len: 1029] Sequence number: 1 (relative sequence number) [Next sequence number: 1 (relative sequence number)] Acknowledgment number: 1 (relative ack number) 0101 = Header Length: 20 bytes (5) &gt; Flags: 0x018 (PSH, ACK) Window size value: 256 [Calculated window size: 65536] [Window size scaline factor: 256] 0030 01 00 54 ef 00 00 47 45 54 20 2f 77 2f 31 2e 30 ···T···GE T /w/1.0 0040 2f 6i 72 6a 3f 6a 75 3d 68 74 74 70 25 33 41 25 /arj?ju= http%3A% 0050 32 46 25 32 46 77 77 77 2e 77 6f 72 64 72 65 66 2F%2Fwww.wordref 0060 65 72 65 66 63 65 2e 63 6f 6d 25 32 46 65 6e ff 72 r%2Flook %2520for</pre>                                                                                                    | Totanat Protocol Version 4. Sec. 102, 168, 0. Det. 173, 241, 240, 230                         |                            |          |
| Window size volue: 256         (Calculated window size: 65536]         (Window size scaling factor: 256]         (Window size scaling factor: 256]         (Window size scaling factor: 256]         (Window size scaling factor: 256]         (Window size scaling factor: 256]         (Calculated window size: 65536]         (Window size scaling factor: 256]         (Window 216 617 707 72 e 77 6f 72 64 72 65 66 2F%2Fwww.wordref         (0060 65 72 65 66 63 65 2e 63 66 6d 25 32 46 65 6e 67 erence. com%2Feng         (0070 72 25 32 46 6c 6f 6f 6b 25 32 35 32 30 66 6f 72 r%2Flook %2520for                                                                                                    | Y Transission (ontrol Protocol Scr Dort: 5433) Det Dort: 80 Sca: 1 Ack: 1 Len: 1020           |                            |          |
| Destination Port: 80<br>[Stream index: 32]<br>[TCP Segment Len: 1029]<br>Sequence number: 1 (relative sequence number)<br>[Next sequence number: 1030 (relative sequence number)]<br>Acknowledgment number: 1 (relative ack number)<br>0101 = Header Length: 20 bytes (5)<br>> Flags: 0x018 (PSH, ACK)<br>Window size value: 256<br>[Calculated window size: 65536]<br>[Window size scaling factor: 256]<br>0030 01 00 54 ef 00 00 47 45 54 20 2f 77 2f 31 2e 30 ··T···GE T /w/1.0<br>0040 2f 61 72 6a 3f 6a 75 3d 68 74 74 70 25 33 41 25 /arj?ju= http%3A%<br>0050 32 46 25 32 46 77 77 77 2e 77 6f 72 64 72 65 66 2F%2Fwww.wordref<br>0060 65 72 65 6e 63 65 2e 63 6f 6d 25 32 46 65 6e 67 erence.com%2Feng<br>0070 72 25 32 46 6c 6f 6f 6b 25 32 35 32 30 66 6f 72 r%2Flook %2520for                                                                                                    | Source Dort: 5434                                                                             |                            |          |
| Strington rol to b         [Stream index: 32]         [TCP Segment Len: 1029]         Sequence number: 1 (relative sequence number)         [Next sequence number: 1030 (relative sequence number)]         Acknowledgment number: 1 (relative ack number)         0101 = Header Length: 20 bytes (5)         > Flags: 0x018 (PSH, ACK)         Window size value: 256         [Calculated window size: 65536]         [Window size scaling factor: 256]         0030       01 00 54 ef 00 00 47 45 54 20 2f 77 2f 31 2e 30 ··T···GE T /w/1.0         0040       2f 61 72 6a 3f 6a 75 3d 68 74 74 70 25 33 41 25 /arj?ju= http%3A%         0050       32 46 25 32 46 77 77 72 2e 77 6f 72 64 72 65 66 2F%2Fwww.wordref         0050       32 46 25 32 46 6f 6d 25 32 46 65 6e 67 erence.com%2Feng         0070       72 25 32 46 6c 6f 6f 6b 25 32 35 32 30 66 6f 72 r%2Flook %2520for                                                                                                    | Destination Port: 80                                                                          |                            |          |
| [Direction Ander, 27]         [TCP Segment Len: 1029]         Sequence number: 1 (relative sequence number)         [Next sequence number: 1030 (relative sequence number)]         Acknowledgment number: 1 (relative ack number)         0101 = Header Length: 20 bytes (5)         > Flags: 0x018 (PSH, ACK)         Window size value: 256         [Calculated window size: 65536]         [Window size scaling factor: 256]         0030       01 00 54 ef 00 00 47 45 54 20 2f 77 2f 31 2e 30 ··T···GE T /w/1.0         0040       2f 61 72 6a 3f 6a 75 3d 68 74 74 70 25 33 41 25 /arj?ju= http%3A%         0050       32 46 25 32 46 77 77 77 2e 77 6f 72 64 72 65 66 2F%2Fwww.wordref         0060       65 72 65 6e 63 65 2e 63 6f 6d 25 32 46 65 6e 67 erence.com%2Feng         0070       72 25 32 46 6c 6f 6f 6b 25 32 35 32 30 66 6f 72 r%2Flook %2520for                                                                                                    | [Stream index: 32]                                                                            |                            |          |
| Stequence number: 1 (relative sequence number)         [Next sequence number: 1030 (relative sequence number)]         Acknowledgment number: 1 (relative ack number)         0101 = Header Length: 20 bytes (5)         > Flags: 0x018 (PSH, ACK)         Window size value: 256         [Calculated window size: 65536]         [Window size scaling factor: 256]         0030       01 00 54 ef 00 00 47 45 54 20 2f 77 2f 31 2e 30 ··T···GE T /w/1.0         0040       2f 61 72 6a 3f 6a 75 3d 68 74 74 02 53 34 125 /arj?ju= http%3A%         0050       32 46 25 32 46 77 77 72 2e 77 6f 72 64 72 65 66 2F%2Fwww.wordref         0060       65 72 65 6e 63 65 2e 63 6f 6d 25 32 46 65 6e 67 erence.com%2Feng         0070       72 25 32 46 6c 6f 6f 6b 25 32 35 32 30 66 6f 72 r%2Flook %2520for                                                                                                    | [TCF Segment Len: 1029]                                                                       |                            |          |
| <pre>Sequence number: 1 1 (referrer sequence number)] [Next sequence number: 1 (relative sequence number)] Acknowledgment number: 1 (relative ack number) 0101 = Header Length: 20 bytes (5) Flags: 0x018 (PSH, ACK) Window size value: 256 [Calculated window size: 65536] [Vindow size scaling factor: 256] [Vindow size scaling factor: 256] 0030 01 00 54 ef 00 00 47 45 54 20 2f 77 2f 31 2e 30 ··T···GE T /w/1.0 0040 2f 61 72 6a 3f 6a 75 3d 68 74 70 25 33 41 25 /arj?ju= http%3A% 0050 32 46 25 32 46 77 77 72 2r 76 f 72 64 72 65 66 2F%2Fwww.wordref 0060 65 72 65 6e 63 65 2e 63 6f 6d 25 32 46 65 6e 67 erence.com%2Feng 0070 72 25 32 46 6c 6f 6f 6b 25 32 35 32 30 66 6f 72 r%2Flook %2520for</pre>                                                                                                    | [ici segmente ici ici [ici sequence number]                                                   |                            |          |
| Acknowledgment number: 1 (relative ack number)<br>0101 = Header Length: 20 bytes (5)<br>> Flags: 0x018 (PSH, ACK)<br>Window size value: 256<br>[Calculated window size: 65536]<br>[Window size scaling factor: 256]<br>0030 01 00 54 ef 00 00 47 45 54 20 2f 77 2f 31 2e 30 ··T···GE T /w/1.0<br>0040 2f 61 72 6a 3f 6a 75 3d 68 74 74 70 25 33 41 25 /arj?ju= http%3A%<br>0050 32 46 25 32 46 77 77 72 e7 76 72 64 72 65 66 2F%2Fwww.wordref<br>0060 65 72 65 6e 63 65 2e 63 6f 6d 25 32 46 65 6e 67 erence.com%2Feng<br>0070 72 25 32 46 6c 6f 6f 6b 25 32 35 32 30 66 6f 72 r%2Flook %2520for                                                                                                    | [Next sequence number: 1030 (relative sequence number)]                                       |                            |          |
| 0101 = Header Length: 20 bytes (5)         > Flags: 0x018 (PSH, ACK)         Window size value: 256         [Calculated window size: 65536]         [Window size scaling factor: 256]         0030       01 00 54 ef 00 00 47 45 54 20 2f 77 2f 31 2e 30         0040       2f 61 72 6a 3f 6a 75 3d 68 74 74 70 25 33 41 25         0050       32 46 25 32 46 77 77 72 e7 76 72 64 72 65 66 2F%2Fwww.wordref         0060       65 72 65 6e 63 65 2e 63 6f 6d 25 32 46 65 6e 67         0070       72 25 32 46 6c 6f 6f 6b 25 32 35 32 30 66 6f 72         r%2Flook %2520for       Y                                                                                                    | Acknowledgment number: 1 (relative ack number)                                                |                            |          |
| <pre>&gt; Flags: 0x018 (PSH, ACK)<br/>Window size value: 256<br/>[Calculated window size: 65536]<br/>[Window size scaling factor: 256]<br/>0030 01 00 54 ef 00 00 47 45 54 20 2f 77 2f 31 2e 30 ··T···GE T /w/1.0<br/>0040 2f 61 72 6a 3f 6a 75 3d 68 74 70 25 33 41 25 /arj?ju= http%3A%<br/>0050 32 46 25 32 46 77 77 72 er 77 6f 72 64 72 65 66 2F%2Fwww.wordref<br/>0060 65 72 65 6e 63 65 2e 63 6f 6d 25 32 46 65 6e 67 erence.c om%2Feng<br/>0070 72 25 32 46 6c 6f 6f 6b 25 32 35 32 30 66 6f 72 r%2Flook %2520for</pre>                                                                                                    | 0101 = Header Length: 20 bytes (5)                                                            |                            |          |
| Window size value: 256         [Calculated window size: 65536]         [Window size scaling factor: 256]         0030       01 00 54 ef 00 00 47 45 54 20 2f 77 2f 31 2e 30      TGE T /w/1.0         0040       2f 61 72 6a 3f 6a 75 3d 68 74 74 70 25 33 41 25       /arj?ju= http%3A%         0050       32 46 25 32 46 77 77 77 2e 77 6f 72 64 72 65 66       2F%2Fwww .wordref         0060       65 72 65 6e 63 65 2e 63 6f 6d 25 32 46 65 6e 67       erence.c om%2Feng         0070       72 25 32 46 6c 6f 6f 6b 25 32 35 32 30 66 6f 72       r%2Flook %2520for                                                                                                    | > Flags: 0x018 (PSH. ACK)                                                                     |                            |          |
| [Calculated window size: 65536]       [Window size scaling factor: 256]         0030       01 00 54 ef 00 00 47 45 54 20 2f 77 2f 31 2e 30      TGE T /w/1.0         0040       2f 61 72 6a 3f 6a 75 3d 68 74 74 70 25 33 41 25       /arj?ju= http%3A%         0050       32 46 25 32 46 77 77 77 2e 77 6f 72 64 72 65 66       2F%2Fwww .wordref         0060       65 72 65 6e 63 65 2e 63 6f 6d 25 32 46 65 6e 67       erence.c om%2Feng         0070       72 25 32 46 6c 6f 6f 6b 25 32 35 32 30 66 6f 72       r%2Flook %2520for                                                                                                    | Window size value: 256                                                                        |                            |          |
| Window size scaling factor: 2561           0030         01 00 54 ef 00 00 47 45 54 20 2f 77 2f 31 2e 30        TGE T /w/1.0           0040         2f 61 72 6a 3f 6a 75 3d 68 74 74 70 25 33 41 25         /arj?ju= http%3A%           0050         32 46 25 32 46 77 77 77 2e 77 6f 72 64 72 65 66         2F%2Fwww .wordref           0060         65 72 65 6e 63 65 2e 63 6f 6d 25 32 46 65 6e 67         erence.c om%2Feng           0070         72 25 32 46 6c 6f 6f 6b 25 32 35 32 30 66 6f 72         r%2Flook %2520for                                                                                                    | [Calculated window size: 65536]                                                               |                            |          |
| 0030       01 00 54 ef 00 00 47 45       54 20 2f 77 2f 31 2e 30      TGE T /w/1.0         0040       2f 61 72 6a 3f 6a 75 3d       68 74 74 70 25 33 41 25       /arj?ju= http%3A%         0050       32 46 25 32 46 77 77 77       2e 77 6f 72 64 72 65 66       2F%2Fwww .wordref         0060       65 72 65 6e 63 65 2e 63       6f 6d 25 32 46 65 6e 67       erence.c om%2Feng         0070       72 25 32 46 6c 6f 6f 6b       25 32 35 32 30 66 6f 72       r%2Flook %2520for                                                                                                    | Window size scaling factor: 2561                                                              |                            | ~        |
| 0040       2f 61 72 6a 3f 6a 75 3d 68 74 74 70 25 33 41 25       /arj?ju= http%3A%         0050       32 46 25 32 46 77 77 77 2e 77 6f 72 64 72 65 66       2F%2Fwww .wordref         0060       65 72 65 6e 63 65 2e 63 6f 6d 25 32 46 65 6e 67       erence.c om%2Feng         0070       72 25 32 46 6c 6f 6f 6b       25 32 35 32 30 66 6f 72       r%2Flook %2520for                                                                                                    | 0030 01 00 54 ef 00 00 47 45 54 20 2f 77 2f 31 2e 30 ·····GE T /w/1.0                         |                            | ^        |
| 0050       32       46       25       32       46       77       77       72       e7       6f       72       65       66       25       32       46       56       67       erence.com%2Feng         0070       72       25       32       46       66       6f       72       32       36       6f       72       r%2Flook %2520for                                                                                                    | 0040 2f 61 72 6a 3f 6a 75 3d 68 74 74 70 25 33 41 25 /arj?ju= http%3A%                        |                            | - 10     |
| 0060 65 72 65 6e 63 65 2e 63 6f 6d 25 32 46 65 6e 67 erence.c om%2Feng<br>0070 72 25 32 46 6c 6f 6f 6b 25 32 35 32 30 66 6f 72 r%2Flook %2520for                                                                                                    | 0050 32 46 25 32 46 77 77 77 2e 77 6f 72 64 72 65 66 2F%2Fwww .wordref                        |                            |          |
| 00/0 72 25 32 46 6c 6t 6t 6b 25 32 35 32 30 66 6t 72 r%2Flook %2520tor                                                                                                    | 0060 65 72 65 6e 63 65 2e 63 6f 6d 25 32 46 65 6e 67 erence.c om%2Peng                        |                            |          |
|                                                                                                    | 0070 72 25 32 46 6c 6t 6t 6b 25 32 35 32 30 66 6t 72 r%2Flook %2520tor                        |                            | ~        |
| 🔴 🌋 Hypertext Transfer Protocol (http), 1029 bytes Packets: 3551 · Displayed: 67 (1.9%) · Dropped: 0 (0.0%) Profile: Default                                                                                                    | 🔴 🝸 Hypertext Transfer Protocol (http), 1029 bytes Packets: 3551 · Displayed: 67 (1.9%) · D   | Profile: Dropped: 0 (0.0%) | ault .   |

# Analyzing HTTP GET message

### Analyzing HTTP response message

|      | *Ethernet         |                                                                                                    |                                        |               |                                                                                      | $\times$     |
|------|-------------------|----------------------------------------------------------------------------------------------------|----------------------------------------|---------------|--------------------------------------------------------------------------------------|--------------|
| File | Edit View Go      | Capture Analvze                                                                                                    | Statistics Telephon                    | v Wire        | ess Tools Help                                                                       |              |
|      | I 6 🛞 🗖 😁         | X C Q @ @                                                                                                    | » 😎 Ā & 📃 🗉                            |               |                                                                                      |              |
|      |                   |                                                                                                    |                                        |               | Evoression                                                                           | +            |
|      | πφ                |                                                                                                    |                                        |               |                                                                                      |              |
| No.  | Time              | Source                                                                                                    | Destination                            | Protocol      | Length Info                                                                          | ^            |
|      | 953 20.754277     | 192.168.9.5                                                                                                    | 185.33.223.204                         | HTTP          | 230 POST /ut/v3/prebid HTTP/1.1 (text/plain)                                         |              |
| +►   | 978 20.825312     | 192.168.9.5                                                                                                    | 173.241.240.220                        | HTTP          | 1083 GET /w/1.0/arj?ju=http%3A%2F%2Fwww.wordreference.com%2Fengr%2                   |              |
|      | 988 20.884604     | 185.33.223.204                                                                                                    | 192.168.9.5                            | HTTP          | 1495 HTTP/1.1 200 OK (application/json)                                              |              |
|      | 994 20.900294     | ernet       ×         it View Go Capture Analyze Statistics Telephony Wireless Tools Help         it View Go Capture Analyze Statistics Telephony Wireless Tools Help         it View Go Capture Analyze Statistics Telephony Wireless Tools Help         it View Go Capture Analyze Statistics Telephony Wireless Tools Help         it View Go Capture Analyze Statistics Telephony Wireless Tools Help         it View Go Capture Analyze Statistics Telephony Wireless Tools Help         it View Go Capture Analyze Statistics Telephony Wireless Tools Help         it View Go Capture Analyze Statistics Telephony Wireless Tools Help         it View Go Capture Analyze Statistics Telephony Wireless Tools Help         it View Go Capture Analyze Statistics Telephony Wireless Tools Help         it View Go Capture Analyze Statistics Telephony Wireless Tools Help         it View Go Capture Analyze Statistics Telephony Wireless Tools Help         it View Go Capture Analyze Statistics Tools Help         it View Go Capture Analyze Statistics Telephony Wireless Tools Help         it View Go Capture Analyze Statistics Telephony Wireless Tools Help         it View Go Capture Analyze Statistics Telephony Wireless Tools Help         it View Go Capture Analyze Statistics Telephony Wireless Tools Help         it View Go Capture Analyze Statistics Telephony Wireless Tools Help         it View Go Capture Analyze Statistics Telephony Wireless Tools Help         it View Go Capture Analyze Statis |                                        |               |                                                                                      |              |
|      | 1011 21.016728    | 173.241.240.220                                                                                                    | 192.168.9.5                            | HTTP          | 184 HTTP/1.1 200 OK (application/json)                                               | ~            |
| <    | 1017 21 030100    | 192 168 9 5                                                                                                    | 216 5X 19X 2                           | нпр           | KA/ GET /tag/is/get is HTP/11                                                        |              |
| 5    | Erame 1011: 184 h | vtes on wire (14                                                                                                    | 72 hits) 184 hvt                       | es cant       | ured (1472 hits) on interface 0                                                      |              |
| 5    | Fthernet II Src:  | Fortinet 09.00                                                                                                    | 72 0103), 104 0yc<br>25 (aa.ag.af.ag.a | 0.22)<br>0.22 | $f_{1} = 0$ (1472 Dits) on interface 0<br>Dst. Gigs-Byt 48.19.9f (fc.sa.14.48.19.9f) |              |
| 5    | Internet Protocol | Version 4 Sec:                                                                                                    | 173 241 240 220                        | Dst · 1       | 92 168 9 5                                                                           |              |
| 5    | Transmission Cont | rol Protocol, Sr                                                                                                    | C Port: 80. Dst P                      | ort: 54       | 334. Seg: 4381. Ack: 1030. Len: 130                                                  |              |
| 5    | [4 Reassembled TC | P Segments (4510                                                                                                    | bytes): #1007(14                       | 60), #1       | 009(1460), #1010(1460), #1011(130)]                                                  |              |
| ~    | Hypertext Transfe | r Protocol                                                                                                    | 5,005,11 #2007(11                      | ,,            | (1.00), "1010(1.00), "1011(1.00)]                                                    |              |
|      | > HTTP/1.1 200 0  | K\r\n                                                                                                    |                                        |               |                                                                                      |              |
|      | Vary: Accept\r    | \n                                                                                                    |                                        |               |                                                                                      |              |
|      | Set-Cookie: p     | synced=j0.pp.ph.c                                                                                                    | X.px.pw.oL.jO.oT                       | .ma.im.       | ie.mS.pF.ns.t9.ku.qH.sj; Version=1; Expires=Wed, 21-Nov-2018 14:50:21                | GM           |
|      | Set-Cookie: i=    | bbc7b46b-1d73-4c8                                                                                                    | 88-2250-44f0bed7a                      | 473   144     | 1350232; Version=1; Expires=Wed, 06-Nov-2019 14:50:21 GMT; Max-Age=31                | 536          |
|      | Server: OXGW/1    | 6.103.1\r\n                                                                                                    |                                        |               |                                                                                      |              |
|      | Pragma: no-cac    | he\r\n                                                                                                    |                                        |               |                                                                                      |              |
|      | P3P: CP="CUR A    | DM OUR NOR STA NI                                                                                                    | ID"\r\n                                |               |                                                                                      |              |
|      | Expires: Mon,     | 26 Jul 1997 05:00                                                                                                    | 0:00 GMT\r\n                           |               |                                                                                      |              |
|      | Date: Tue, 06     | Nov 2018 14:50:21                                                                                                    | l GMT\r∖n                              |               |                                                                                      |              |
|      | Content-Type:     | application/json                                                                                                    | \r\n                                   |               |                                                                                      |              |
|      | Cache-Control:    | private, max-age                                                                                                    | e=0, no-cache\r\n                      |               |                                                                                      |              |
|      | Access-Control    | -Allow-Origin: ht                                                                                                    | ttp://www.wordref                      | erence.       | com\r\n                                                                              |              |
|      | Access-Control    | -Allow-Credentia                                                                                                    | ls: true\r\n                           |               |                                                                                      |              |
|      | Transfer-Encod    | ing: chunked\r\n                                                                                                    |                                        |               |                                                                                      |              |
|      | Content-Encodi    | ng: gzip\r\n                                                                                                    |                                        |               |                                                                                      |              |
|      | \r\n              |                                                                                                    |                                        |               |                                                                                      |              |
|      | [HTTP response    | 1/1]                                                                                                    |                                        |               |                                                                                      |              |
|      | [Time since re    | quest: 0.19141600                                                                                                    | 00 seconds]                            |               |                                                                                      |              |
|      | [Request in fr    | ame: 978]                                                                                                    |                                        |               |                                                                                      | $\checkmark$ |

#### WireShark FTP (File Transfer Protocol) Demo

# Try it out!

#### Ξεκινήστε το WireShark

- Επιλέξτε το interface για ανίχνευση
- 🗉 Ξεκινήστε την ανίχνευση 🛛 🔼
- Ανοίξτε ένα command-line παράθυρο

#### FTP command-line

#### ftp <u>ftp.hellug.gr</u> (user: anonymous, pass: email address)

💽 Command Prompt - ftp\_ftp.hellug.gr

```
Microsoft Windows [Version 10.0.14393]
(c) 2016 Microsoft Corporation. All rights reserved.
```

```
C:\Users\anna<mark></mark>≀ftp ftp.hellug.gr
Connected to tux-cave.hellug.gr.
```

220-

```
220-Welcome to the FTP server of HEL.L.U.G. (http://www.hellug.gr)
220-
```

220-Contact ftpadmin[\*] for problems and/or suggestions.

220-220-

```
220-[*] contact address is at hellug dot gr domain,
```

220- username as you see it above

220-220

200 Always in UTF8 mode.

User (tux-cave.hellug.gr:(none)): anonymous

331 Please specity the password.

Password:

230 Login successful.

ftp>

# FTP | Get a file

- cd pub/gnutls (change directory)
- get README (file)
- stop capturing

ftp> ftp> cd pub/gnutls

250-More information on GnuTLS can be found at http://www.gnutls.org/ 250-

250 Directory successfully changed.

ftp> get README

- 200 PORT command successful. Consider using PASV.
- 150 Opening BINARY mode data connection for README (67 bytes).
- 226 Transfer complete.

ftp: 67 bytes received in 0.00Seconds 67000.00Kbytes/sec.

ftp≻

# Filter: ftp

|      | *Ether        | net          |                         |                         |          |          |            |                     | -       |      |       |
|------|---------------|--------------|-------------------------|-------------------------|----------|----------|------------|---------------------|---------|------|-------|
| File | Edit          | t View Go    | Capture Analyze Statist | tics Telephony Wireless | Tools I  | Help     |            |                     |         |      |       |
|      |               | 0 🔒 📩        | 🔀 🖾 । ९ 👄 🔿 🗟           | 🗿 👲 📃 📃 🔍 Q 🤅           | 2, 🎹     |          |            |                     |         |      |       |
| ſ    | ftp Expressio |              |                         |                         |          |          |            |                     |         |      |       |
| No.  |               | Time         | Source                  | Destination             | Protocol | Length   | Info       |                     |         |      |       |
|      | 553           | 17.309147    | 195.134.99.74           | 195.251.234.170         | FTP      | 60       | Response:  | : 220-              |         |      |       |
|      | 555           | 17.309932    | 195.134.99.74           | 195.251.234.170         | FTP      | 302      | Response:  | : 220-Welcome to th | e FTP s | erve | r of. |
|      | 557           | 17.323962    | 195.251.234.170         | 195.134.99.74           | FTP      | 68       | Request:   | OPTS UTF8 ON        |         |      |       |
|      | 559           | 17.326332    | 195.134.99.74           | 195.251.234.170         | FTP      | 80       | Response:  | : 200 Always in UTF | 8 mode. |      |       |
|      | 700           | 20 570170    | 105 051 004 170         | 105 134 00 74           | CTD      | 70       |            | UCCD                |         |      |       |
| > F  | Frame         | 553: 60 byt  | es on wire (480 bits),  | 60 bytes captured (48   | 0 bits)  | on int   | erface 0   |                     |         |      |       |
| > E  | Ether         | net II, Src: | HewlettP_2a:82:00 (3c   | ::4a:92:2a:82:00), Dst: | Giga-By  | yt_48:1  | 9:9f (fc:a | a:14:48:19:9f)      |         |      |       |
| > 1  | Inter         | net Protocol | Version 4, Src: 195.1   | .34.99.74, Dst: 195.251 | .234.170 | 0        |            |                     |         |      |       |
| > 1  | Transi        | mission Cont | rol Protocol, Src Port  | :: 21, Dst Port: 60866, | Seq: 1,  | , Ack: : | 1, Len: 6  |                     |         |      |       |
| × 1  | File 1        | Transfer Pro | tocol (FTP)             |                         |          |          |            |                     |         |      |       |
|      | × 220         | 0-\r\n       |                         |                         |          |          |            |                     |         |      |       |
|      |               | Response coo | de: Service ready for   | new user (220)          |          |          |            |                     |         |      |       |
|      |               |              |                         |                         |          |          |            |                     |         |      |       |
|      |               |              |                         |                         |          |          |            |                     |         |      |       |
|      |               |              |                         |                         |          |          |            |                     |         |      |       |
|      |               |              |                         |                         |          |          |            |                     |         | 1    |       |
|      |               |              |                         |                         |          |          |            |                     |         |      |       |
|      |               |              |                         |                         |          |          | T          | D nort 21           |         |      |       |
|      |               |              |                         |                         |          |          |            | LP POILZI           |         |      |       |
|      |               |              |                         |                         |          |          | /          |                     |         |      |       |
|      |               |              |                         |                         |          |          |            | <u>ell known</u>    |         |      |       |
|      |               |              |                         |                         |          |          |            |                     |         |      |       |
|      |               |              |                         |                         |          |          |            |                     |         |      |       |

# FTP login: username

| *Ethernet |                        |          |        |          |      |         |         |          |         |       |         |           |          |            |       |          |         | -     | -    |      |
|-----------|------------------------|----------|--------|----------|------|---------|---------|----------|---------|-------|---------|-----------|----------|------------|-------|----------|---------|-------|------|------|
| Fi        | e Eo                   | lit View | Go     | Capture  | A    | nalyze  | Statist | ics T    | elephor | ny W  | ireless | Tools I   | Help     |            |       |          |         |       |      |      |
|           |                        | 10       | 010    | 🗙 🖸      | 9    | ⇔ ⇒     | ) 😰 i   | <u>r</u> |         |       | Θ       | २, 🎹      |          |            |       |          |         |       |      |      |
|           | ftp Expression         |          |        |          |      |         |         |          |         |       |         |           |          |            |       |          |         |       |      |      |
| No        |                        | Time     |        | Source   |      |         |         | Destina  | ation   |       |         | Protocol  | Length   | Info       |       |          |         |       |      |      |
|           | 55                     | 7 17.323 | 962    | 195.25   | 1.23 | 4.170   |         | 195.1    | 34.99   | .74   |         | FTP       | 68       | Request:   | OPTS  | UTF8 ON  |         |       |      |      |
|           | 559                    | 9 17.320 | 5332   | 195.13   | 4.99 | .74     |         | 195.2    | 51.23   | 4.170 |         | FTP       | 80       | Response   | : 200 | Always   | in UTF8 | mode. |      |      |
|           | 70                     | 2 20.579 | 170    | 195.25   | 1.23 | 4.170   |         | 195.1    | 34.99   | .74   |         | FTP       | 70       | Request:   | USER  | anonymo  | us      |       |      |      |
|           | 70                     | 3 20.58  | 755    | 195.13   | 4.99 | .74     |         | 195.2    | 51.23   | 4.170 |         | FTP       | 88       | Response   | : 331 | Please   | specify | the p | assw | ord. |
|           | - 03/                  | <u> </u> | 400    | 105 25   | - 22 | 4 170   |         | 105 1    | 24 00   | 74    |         | CTD.      |          | D          | DACC  |          |         |       |      |      |
| >         | Fram                   | e 702:   | 70 byt | tes on w | ire  | (560 b  | oits),  | 70 by    | ytes d  | aptur | ed (5   | 60 bits)  | on inte  | erface 0   |       |          |         |       |      |      |
| >         | Ethe                   | rnet II  | , Snc: | : Giga-E | yt_4 | 8:19:9  | f (fo   | :aa:14   | 4:48:1  | 9:9f) | , Dst   | : Hewlett | tP_2a:82 | 2:00 (3c:4 | a:92: | 2a:82:00 | 3)      |       |      |      |
| >         | Inte                   | rnet Pr  | otocol | l Versio | n 4, | Snc:    | 195.2   | 51.234   | 4.170,  | Dst:  | 195.    | 134.99.74 | 1        |            |       |          |         |       |      |      |
| >         | Tran                   | smissio  | n Cont | trol Pro | toco | ol, Sro | Port    | : 608    | 66, Ds  | t Por | t: 21   | , Seq: 15 | 5, Ack:  | 281, Len:  | 16    |          |         |       |      |      |
| ~         | File                   | Transf   | er Pro | otocol ( | FTP) |         |         |          |         |       |         | •         |          |            |       |          |         |       |      |      |
|           | ✓ USER anonymous r\n   |          |        |          |      |         |         |          |         |       |         |           |          |            |       |          |         |       |      |      |
|           | Request command: USER  |          |        |          |      |         |         |          |         |       |         |           |          |            |       |          |         |       |      |      |
|           | Request arg: anonymous |          |        |          |      |         |         |          |         |       |         |           |          |            |       |          |         |       |      |      |
|           |                        |          |        |          |      |         |         |          |         |       |         |           |          |            |       |          |         |       |      |      |

# FTP login: password (clear text)

|    | *Eth     | ernet         |                         |                         |          |         |               |                                       |        |            |
|----|----------|---------------|-------------------------|-------------------------|----------|---------|---------------|---------------------------------------|--------|------------|
| Fi | le Ec    | lit View Go   | Capture Analyze Statist | tics Telephony Wireless | Tools    | Help    |               |                                       |        |            |
|    |          | 🖉 🕥 📙 🚠       | 🔀 🛅 🍳 👄 🔿 警             | 🗿 👲 📃 📃 🔍 ସ୍ 🖲          | Q. 🎹     |         |               |                                       |        |            |
|    | ftp      |               |                         |                         |          |         |               | ×                                     |        | Expression |
| No |          | Time          | Source                  | Destination             | Protocol | Length  | Info          |                                       |        |            |
|    | 559      | 9 17.326332   | 195.134.99.74           | 195.251.234.170         | FTP      | 80      | Response: 200 | Always in UTF8                        | mode.  |            |
| Y  | 70       | 2 20.579170   | 195.251.234.170         | 195.134.99.74           | FTP      | 70      | Request: USER | anonymous                             |        |            |
|    | 70       | 3 20.580755   | 195.134.99.74           | 195.251.234.170         | FTP      | 88      | Response: 331 | Please specify                        | the pa | ssword.    |
|    | 930      | 0 25.619480   | 195.251.234.170         | 195.134.99.74           | FTP      | 73      | Request: PASS | nets@aueb.gr                          |        |            |
|    | - 02     |               | 105 124 00 74           | 105 351 334 170         | CTD.     |         | D             | · · · · · · · · · · · · · · · · · · · | 1      |            |
| >  | Fram     | e 703: 88 byt | es on wire (704 bits),  | 88 bytes captured (70   | 04 bits) | on inte | erface 0      |                                       |        |            |
| ~  | Calles - | and TT Care   | Unilatto 20.02.00 (2)   | . (                     | C1 0     | - 40.10 |               | 48.10.05                              |        |            |

Ethernet II, Src: HewlettP\_2a:82:00 (3c:4a:92:2a:82:00), Dst: Giga-Byt\_48:19:9f (fc:aa:14:48:19:9f)

Internet Protocol Version 4, Src: 195.134.99.74, Dst: 195.251.234.170

Transmission Control Protocol, Src Port: 21, Dst Port: 60866, Seq: 281, Ack: 31, Len: 34

File Transfer Protocol (FTP)

✓ 331 Please specify the password.\r\n

Response code: User name okay, need password (331) Response arg: Please specify the password.

Password is

intercepted!!!

|                                                  | *Ethe          | rnet                       |                                             |                                                       |                      |         |                                      | -   |            |
|--------------------------------------------------|----------------|----------------------------|---------------------------------------------|-------------------------------------------------------|----------------------|---------|--------------------------------------|-----|------------|
| File                                             | e Edi          | t View Go                  | Capture Analyze St                          | atistics Telephony Wireless                           | Tools                | Help    |                                      |     |            |
| a 🔳 🖉 🐵   📴 🚵 🗳   🍳 🗢 🗢 🗟 🖗 🕹 🚍   🧮 🔍 Q, Q, X, 🖽 |                |                            |                                             |                                                       |                      |         |                                      |     |            |
|                                                  | ftp            |                            |                                             |                                                       |                      |         | $\boxtimes$                          | •   | Expression |
| No.                                              |                | Time                       | Source                                      | Destination                                           | Protocol             | Length  | Info                                 |     |            |
|                                                  | 559            | 17.326332                  | 195.134.99.74                               | 195.251.234.170                                       | FTP                  | 80      | Response: 200 Always in UTF8 mod     | e.  |            |
|                                                  | 702            | 20.579170                  | 195.251.234.170                             | 195.134.99.74                                         | FTP                  | 70      | Request: USER anonymous              |     |            |
|                                                  | 703            | 20.580755                  | 195.134.99.74                               | 195.251.234.170                                       | FTP                  | 88      | Response: 331 Please specify the     | pas | sword.     |
|                                                  | 930            | 25.619480                  | 195.251.234.170                             | 195.134.99.74                                         | FTP                  | 73      | Request: PASS nets@aueb.gr           |     |            |
|                                                  | 0.25           | 25 808000                  | 105 134 00 74                               | 105 351 334 170                                       | CTD.                 |         | Deserves 220 Lasta sussesful         |     |            |
| >                                                | Frame<br>Ether | 930: 73 byt<br>net II. Src | tes on wire (584 bit<br>: Giga-Bvt 48:19:9f | s), 73 bytes captured (58<br>(fc:aa:14:48:19:9f), Dst | 84 bits)<br>: Hewlet | on inte | erface 0<br>2:00 (3c:4a:92:2a:82:00) |     |            |
| 5                                                | Inter          | net Protoco                | l Version 4. Src: 19                        | 5.251.234.170. Dst: 195.                              | 134.99.7             | 4       | (,                                   |     |            |
| 5                                                | Trans          | mission Cont               | trol Protocol, Src P                        | ort: 60866, Dst Port: 21                              | . Sea: 3             | 1. Ack: | 315, Len: 19                         |     |            |
| ~                                                | File           | Transfer Pro               | otocol (FTP)                                | · · · · · · · · · · · · · · · · · · ·                 | ,                    | -,      |                                      |     |            |
|                                                  | ✓ PA           | SS nets@aueb               | p.gr\r\n                                    |                                                       |                      |         |                                      |     |            |
|                                                  |                | Request com                | nmand: PASS                                 |                                                       |                      |         |                                      |     |            |
|                                                  |                | Request arg                | g: nets@aueb.gr                             |                                                       |                      |         |                                      |     |            |

# Δίκτυα Επικοινωνιών | WireShark

#### Retrieve file commands

- File Transfer Protocol (FTP)
  - ✓ 200 PORT command successful. Consider using PASV.\r\n Response code: Command okay (200) Response arg: PORT command successful. Consider using PASV.
- Internet Protocol Version 4, Src: 195.251.234.170, Dst: 195.134.99.74
- > Transmission Control Protocol, Src Port: 60866, Dst Port: 21, Seq: 96, Ack: 503, Len: 13
- File Transfer Protocol (FTP)
  - ✓ RETR README\r\n
    - Request command: RETR
    - Request arg: README
- > Internet Protocol Version 4, Src: 195.134.99.74, Dst: 195.251.234.170
- > Transmission Control Protocol, Src Port: 21, Dst Port: 60866, Seq: 503, Ack: 109, Len: 64 Y File Transfer Protocol (FTP)
  - ✓ 150 Opening BINARY mode data connection for README (67 bytes).\r\n Response code: File status okay; about to open data connection (150) Response arg: Opening BINARY mode data connection for README (67 bytes).
- Internet Protocol Version 4, Src: 195.134.99.74, Dst: 195.251.234.170
- > Transmission Control Protocol, Src Port: 21, Dst Port: 60866, Seq: 567, Ack: 109, Len: 24
- ✓ File Transfer Protocol (FTP)
  - ✓ 226 Transfer complete.\r\n
    - Response code: Closing data connection (226)
    - Response arg: Transfer complete.

FTP Protocol

# Quit the session

| ftp> close<br>421 limeout.<br>ftp> bye |         |             |               |                  |               |               |            |            |                 |
|----------------------------------------|---------|-------------|---------------|------------------|---------------|---------------|------------|------------|-----------------|
|                                        |         |             |               |                  |               |               |            |            |                 |
|                                        | 📕 *Eth  | ernet       |               |                  |               |               |            |            |                 |
|                                        | File Ec | dit View Go | o Capture A   | nalyze Statistic | s Telephony   | Wireless Tool | s Help     |            |                 |
|                                        | 🛋 🔳 ,   | 1 💿 📘       | ि 🔀 🖸 🤇       | ⇔ ⇒ 😤 👔          | § 🕭 🗮 🔳       | କ୍ର୍କ୍ 🏾      |            |            |                 |
|                                        | 📕 ftp   |             |               |                  |               |               |            |            |                 |
|                                        | No.     | Time        | Source        | [                | Destination   | Proto         | col Length | Info       |                 |
|                                        | _ 214   | 4 5.870441  | 195.251.23    | 34.170 1         | 195.134.99.74 | FTP           | 6          | 0 Request: | QUIT            |
|                                        |         |             |               |                  |               |               |            |            |                 |
|                                        | > Fram  | e 214: 60 b | ytes on wire  | (480 bits),      | 60 bytes capt | ured (480 bi  | ts) on int | erface 0   |                 |
|                                        | > Ethe  | rnet II, Sr | c: Giga-Byt_4 | 48:19:9f (fc:    | aa:14:48:19:9 | f), Dst: Hew  | lettP_2a:8 | 2:00 (3c:4 | 4a:92:2a:82:00) |
|                                        | > Inte  | rnet Protoc | ol Version 4, | , Src: 195.25    | 1.234.170, Ds | t: 195.134.9  | 9.74       |            |                 |
|                                        | > Tran  | smission Co | ntrol Protoco | ol, Src Port:    | 60866, Dst P  | ort: 21, Seq  | : 1, Ack:  | 1, Len: 6  |                 |
|                                        | Y File  | Transfer P  | rotocol (FTP) | )                |               |               |            |            |                 |
|                                        | τų      | Request co  | ommand: QUIT  | ]                |               |               |            |            |                 |

Το traceroute χρησιμοποιεί το πρωτόκολλο ICMP (Internet Control Message Protocol) για να ανακαλύψει τη διαδρομή που ακολουθεί ένα ΙΡ πακέτο από τον τοπικό host προς ένα απομακρυσμένο host: στέλνει μικρά πακέτα με αρχικό TTL=1, και το αυξάνει κατά 1 με κάθε αποστολή πακέτου μέχρι να φτάσει στον τελικό προορισμό. Κάθε φορά που λήγει το TTL, ο κόμβος στον οποίο λήγει, στέλνει πίσω ICMP message (type 11 – TTL-exceeded) μαθαίνουμε την ταυτότητα των ενδιάμεσων δρομολογητών

#### WireShark Traceroute Demo

# Try it out!

Ξεκινήστε το WireShark

- Ανοίξτε ένα παράθυρο με command prompt
- Επιλέξτε το interface για ανίχνευση
- 🗉 Ξεκινήστε την ανίχνευση 🛛 🗖
- Στο command prompt παράθυρο δώστε την εντολή: tracert www.acm.org (windows) ή traceroute www.acm.org (linux, Mac OS)
- Σταματήστε την ανίχνευση 💻

#### IP protocol Επιλέγουμε το πρώτο ICMP Echo Request μήνυμα

| ip-ethereal-trace-1                                                                                                    |                                                                                  |  |  |  |  |  |  |  |  |
|----------------------------------------------------------------------------------------------------|----------------------------------------------------------------------------------|--|--|--|--|--|--|--|--|
| File Edit View Go Capture Analyze Statistics Telephony Wireless Tools Help                                                                                                    |                                                                                  |  |  |  |  |  |  |  |  |
| 📶 🔳 🖉 🐵 📙 🛅 🔀 🖆 I 🍳 ⇔ 🗢 🕾 🖗 😓 🚍 📵 🍳 🍳 🏛                                                                                                    |                                                                                  |  |  |  |  |  |  |  |  |
| Apply a display filter < Ctrl-/>                                                                                                    |                                                                                  |  |  |  |  |  |  |  |  |
| No. Time Source Destination Proto Lengt Info                                                                                                    |                                                                                  |  |  |  |  |  |  |  |  |
| 4 5.363536 192.168.1.100 192.168.1.1 SSDP 174 M-SEARCH * HTTP/1.1                                                                                                    |                                                                                  |  |  |  |  |  |  |  |  |
| 5 5.364799 192.168.1.100 192.168.1.1 SSDP 175 M-SEARCH * HTTP/1.1                                                                                                    |                                                                                  |  |  |  |  |  |  |  |  |
| 6 5.864428 192.168.1.100 192.168.1.1 SSDP 174 M-SEARCH * HTTP/1.1                                                                                                    |                                                                                  |  |  |  |  |  |  |  |  |
| 7 5.865461 192.168.1.100 192.168.1.1 SSDP 175 M-SEARCH * HTTP/1.1                                                                                                    |                                                                                  |  |  |  |  |  |  |  |  |
| 8 6.163045 192.168.1.102 128.59.23.100 ICMP 98 Echo (ping) request 1a=0x0300, seq=20483/848, ttl=1 (no response found:)                                                                                                    |                                                                                  |  |  |  |  |  |  |  |  |
| 10 6.188629 192.168.1.102 128.59.23.100 ICMP 98 Echo (ping) request id=0x0300, seq=20739/849, tt]=2 (no response found!)                                                                                                    |                                                                                  |  |  |  |  |  |  |  |  |
| 11 6.202957 24.218.0.153 192.168.1.102 ICMP 70 Time-to-live exceeded (Time to live exceeded in transit)                                                                                                    |                                                                                  |  |  |  |  |  |  |  |  |
| 12 6.208597 192.168.1.102 128.59.23.100 ICMP 98 Echo (ping) request id=0x0300, seq=20995/850, ttl=3 (no response found!)                                                                                                    |                                                                                  |  |  |  |  |  |  |  |  |
| 13 6 234505 24 128 190 197 192 168 1 102 TCMP 70 Time-to-live exceeded (Time to live exceeded in transit)                                                                                                    |                                                                                  |  |  |  |  |  |  |  |  |
| <pre>&gt; Frame 8: 98 bytes on wire (784 bits), 98 bytes captured (784 bits) &gt; Ethernet II, Src: ActiontecEle_8a:70:1a (00:20:e0:8a:70:1a), Dst: LinksysGroup_da:af:73 (00:06:25:da:af:73)      Internet Protocol Version 4, Src: 192.168.1.102, Dst: 128.59.23.100     0100 = Version: 4     0101 = Header Length: 20 bytes (5) &gt; Differentiated Services Field: 0x00 (DSCP: CS0, ECN: Not-ECI)</pre> | 0000 00 06<br>0010 00 54<br>0020 17 64<br>0030 aa aa<br>0040 aa aa<br>0050 aa aa |  |  |  |  |  |  |  |  |
| <pre>&gt; Differentiated Services Field: 0x00 (DSCP: CS0, ECN: Not-ECT) Total Length: 84 Identification: 0x32d0 (13008) &gt; 000 = Flags: 0x0 0 = Reserved bit: Not set0 = Don't fragment: Not set0 0000 0000 = Fragment Offset: 0</pre>                                                                                                    |                                                                                  |  |  |  |  |  |  |  |  |
| <pre>&gt; Time to Live: 1 Protocol: ICMP (1) Header Checksum: 0x2d2c [validation disabled] [Header checksum status: Unverified] Source Address: 192.168.1.102 Destination Address: 128.59.23.100 &gt; Internet Control Message Protocol</pre>                                                                                                    |                                                                                  |  |  |  |  |  |  |  |  |
|                                                                                                    | <                                                                                |  |  |  |  |  |  |  |  |
| O 🝸 in the real trace 1 Packets 390. Displayed: 3                                                                                                    | 20 (100 0%)                                                                      |  |  |  |  |  |  |  |  |

#### ποια είναι η IP διεύθυνση του υπολογιστή σας;

```
Internet Protocol Version 4, Src: 192.168.1.102, Dst: 128.59.23.100
     0100 .... = Version: 4
     .... 0101 = Header Length: 20 bytes (5)
  > Differentiated Services Field: 0x00 (DSCP: CS0, ECN: Not-ECT)
     Total Length: 84
     Identification: 0x32d0 (13008)
  ✓ 000. .... = Flags: 0x0
        0... = Reserved bit: Not set
        .0.. .... = Don't fragment: Not set
        ..0. .... = More fragments: Not set
     ...0 0000 0000 0000 = Fragment Offset: 0
    Time to Live: 1
     Protocol: ICMP (1)
     Header Checksum: 0x2d2c [validation disabled]
     [Header checksum status: Unverified]
     Source Address: 192,168,1,102
     Destination Address: 128,59,23,100
```

#### μέσα στην επικεφαλίδα, ποιο ανώτερο πρωτόκολλο περιέχεται;

```
Internet Protocol Version 4, Src: 192.168.1.102, Dst: 128.59.23.100
   0100 .... = Version: 4
   .... 0101 = Header Length: 20 bytes (5)
 > Differentiated Services Field: 0x00 (DSCP: CS0, ECN: Not-ECT)
   Total Length: 84
   Identification: 0x32d0 (13008)
✓ 000. .... = Flags: 0x0
      0... = Reserved bit: Not set
      .0.. .... = Don't fragment: Not set
      ..0. .... = More fragments: Not set
   ...0 0000 0000 0000 = Fragment Offset: 0
   Time to Live: 1
   Protocol: ICMP (1)
   Header Checksum: 0x2d2c [validation disabled]
   [Header checksum status: Unverified]
   Source Address: 192,168,1,102
   Destination Address: 128,59,23,100
```

#### ποιο το μέγεθος (σε bytes) της IP επικεφαλίδας; ποιο το μέγεθος του IP payload;

| Y | / Internet | Protocol Version 4, Src: 192.168.1.102, Dst: 128.59.23.100 |
|---|------------|------------------------------------------------------------|
|   | 0100 .     | = Version: 4                                               |
|   | 0          | 101 = Header Length: 20 bytes (5)                          |
|   | > Differ   | entiated Services Field: 0x00 (DSCP: CS0, ECN: Not-ECT)    |
|   | Total      | Length: 84                                                 |
|   | Identi     | fication: 0x32d0 (13008)                                   |
|   | ✓ 000      | = Flags: 0x0                                               |
|   | 0          | = Reserved bit: Not set                                    |
|   | .0.        | = Don't fragment: Not set                                  |
|   | 0          | = More fragments: Not set                                  |
|   | 0 0        | 000 0000 0000 = Fragment Offset: 0                         |
|   | > Time t   | o Live: 1                                                  |
|   | Protoc     | ol: ICMP (1)                                               |
|   | Header     | Checksum: 0x2d2c [validation disabled]                     |
|   | [Heade     | r checksum status: Unverified]                             |
|   | Source     | Address: 192.168.1.102                                     |
|   | Destin     | ation Address: 128.59.23.100                               |

#### payload: 64

#### έχει γίνει fragmentation; πως το καταλαβαίνουμε;

```
Internet Protocol Version 4, Src: 192.168.1.102, Dst: 128.59.23.100
     0100 .... = Version: 4
     .... 0101 = Header Length: 20 bytes (5)
   > Differentiated Services Field: 0x00 (DSCP: CS0, ECN: Not-ECT)
     Total Length: 84
     Identification: 0x32d0 (13008)
  ✓ 000. .... = Flags: 0x0
        0... = Reserved bit: Not set
        .0.. .... = Don't fragment: Not set
        ..0. .... = More fragments: Not set
     ...0 0000 0000 0000 = Fragment Offset: 0
   Time to Live: 1
     Protocol: ICMP (1)
     Header Checksum: 0x2d2c [validation disabled]
     [Header checksum status: Unverified]
     Source Address: 192,168,1,102
     Destination Address: 128.59.23.100
```

Παρατηρήστε την αλληλουχία των ICMP πακέτων που έχουν σταλεί από τον υπολογιστή σας

ποια πεδία του IP datagram αλλάζουν από το ένα datagram στο άλλο;

#### traceroute με μέγεθος πακέτου 2000 bytes (για να αναγκάσουμε σε fragmentation)

|   | 132 32.0670 192.168.1.102 | 199.2.53.206 TCP   | 62 1483 → 631 [SYN] Seq=0 Win=16384 Len=0 MSS=1460 SACK_PERM                     |
|---|---------------------------|--------------------|----------------------------------------------------------------------------------|
| Π | 133 33.4517 192.168.1.102 | 128.59.23.100 IPv4 | 1514 Fragmented IP protocol (proto=ICMP 1, off=0, ID=3307) [Reassembled in #134] |
| • | 134 33.4524 192.168.1.102 | 128.59.23.100 ICMP | 562 Echo (ping) request id=0x0300, seq=33795/900, ttl=1 (no response found!)     |
|   | 135 33.4705 10.216.228.1  | 192.168.1.102 ICMP | 70 Time-to-live exceeded (Time to live exceeded in transit)                      |
|   | 136 33.4778 192.168.1.102 | 128.59.23.100 IPv4 | 1514 Fragmented IP protocol (proto=ICMP 1, off=0, ID=3308) [Reassembled in #137] |
|   | 137 33.4785 192.168.1.102 | 128.59.23.100 ICMP | 562 Echo (ping) request id=0x0300, seq=34051/901, ttl=2 (no response found!)     |
|   | 138 33.4976 192.168.1.102 | 128.59.23.100 IPv4 | 1514 Fragmented IP protocol (proto=ICMP 1, off=0, ID=3309) [Reassembled in #139] |
|   | 139 33.4983 192.168.1.102 | 128.59.23.100 ICMP | 562 Echo (ping) request id=0x0300, seq=34307/902, ttl=3 (no response found!)     |
|   | 140 33.5280 192.168.1.102 | 128.59.23.100 IPv4 | 1514 Fragmented IP protocol (proto=ICMP 1, off=0, ID=330a) [Reassembled in #141] |
|   | 141 33.5290 192.168.1.102 | 128.59.23.100 ICMP | 562 Echo (ping) request id=0x0300, seq=34563/903, ttl=4 (no response found!)     |
|   | 142 33.5379 24.218.0.153  | 192.168.1.102 ICMP | 70 Time-to-live exceeded (Time to live exceeded in transit)                      |
| Π | 143 33.5552 192.168.1.102 | 128.59.23.100 IPv4 | 1514 Fragmented IP protocol (proto=ICMP 1, off=0, ID=330b) [Reassembled in #144] |
|   | 144 33.5558 192.168.1.102 | 128.59.23.100 ICMP | 562 Echo (ping) request id=0x0300, seq=34819/904, ttl=5 (no response found!)     |
|   | 145 33.5780 192.168.1.102 | 128.59.23.100 IPv4 | 1514 Fragmented IP protocol (proto=ICMP 1, off=0, ID=330c) [Reassembled in #146] |
|   | 146 33.5787 192.168.1.102 | 128.59.23.100 ICMP | 562 Echo (ping) request id=0x0300, seq=35075/905, ttl=6 (no response found!)     |
| < |                           |                    |                                                                                  |

| ~ | Internet Protocol Version 4, Src: 192.168.1.102, Dst: 128.59.23.100 |
|---|---------------------------------------------------------------------|
|   | 0100 = Version: 4                                                   |
|   | <pre> 0101 = Header Length: 20 bytes (5)</pre>                      |
|   | > Differentiated Services Field: 0x00 (DSCP: CS0, ECN: Not-ECT)     |
|   | Total Length: 1500                                                  |
|   | Identification: 0x3307 (13063)                                      |
|   | ✓ 001 = Flags: 0x1, More fragments                                  |
|   | 0 = Reserved bit: Not set                                           |
|   | .0 = Don't fragment: Not set                                        |
|   | 1 = More fragments: Set                                             |
|   | 0 0000 0000 0000 = Fragment Offset: 0                               |
|   | > Time to Live: 1                                                   |
|   | Protocol: ICMP (1)                                                  |

Header Checksum: 0x076d [validation disabled] [Header checksum status: Unverified] Source Address: 192.168.1.102 Destination Address: 128.59.23.100 [Reassembled IPv4 in frame: 134]

| <pre>134 33.4524_ 192.168.1.102 128.59.23.100 ICMP 562 Echo (ping) request id=0x0300, seq=33795/900, ttl=1 (no response found!) 135 33.4705_ 10.216.228.1 192.168.1.102 ICMP 70 Time-to-live exceeded (Time to live exceeded in transit) 137 33.4778_ 192.168.1.102 128.59.23.100 ICMP 562 Echo (ping) request id=0x0300, seq=34051/901, ttl=2 (no response found!) 138 33.4976_ 192.168.1.102 128.59.23.100 ICMP 562 Echo (ping) request id=0x0300, seq=34051/901, ttl=2 (no response found!) 138 33.4976_ 192.168.1.102 128.59.23.100 ICMP 562 Echo (ping) request id=0x0300, seq=34051/901, ttl=2 (no response found!) 138 33.4976_ 192.168.1.102 128.59.23.100 ICMP 562 Echo (ping) request id=0x0300, seq=34051/902, ttl=3 (no response found!) 140 33.5280_ 192.168.1.102 128.59.23.100 ICMP 562 Echo (ping) request id=0x0300, seq=34367/902, ttl=3 (no response found!) 142 33.5379_ 24.218.0.150 128.59.23.100 ICMP 562 Echo (ping) request id=0x0300, seq=34563/903, ttl=4 (no response found!) 142 33.5552_ 192.168.1.102 128.59.23.100 ICMP 70 Time-to-live exceeded (Time to live exceeded in transit) 143 33.5552_ 192.168.1.102 128.59.23.100 ICMP 562 Echo (ping) request id=0x0300, seq=34819/904, ttl=5 (no response found!) 144 33.5558_ 192.168.1.102 128.59.23.100 ICMP 562 Echo (ping) request id=0x0300, seq=34819/904, ttl=5 (no response found!) 145 33.5787_ 192.168.1.102 128.59.23.100 ICMP 562 Echo (ping) request id=0x0300, seq=34819/904, ttl=5 (no response found!) 145 33.5787_ 192.168.1.102 128.59.23.100 ICMP 562 Echo (ping) request id=0x0300, seq=34819/904, ttl=5 (no response found!) 146 33.5787_ 192.168.1.102 128.59.23.100 ICMP 562 Echo (ping) request id=0x0300, seq=34819/904, ttl=5 (no response found!) 147 33.5980_ 192.168.1.102 128.59.23.100 ICMP 562 Echo (ping) request id=0x0300, seq=34819/904, ttl=5 (no response found!) 147 33.5787_ 192.168.1.102 128.59.23.100 ICMP 562 Echo (ping) request id=0x0300, seq=34819/904, ttl=5 (no response found!) 146 33.5787_ 192.168.1.102 128.59.23.100 ICMP 562 Echo (ping) request id=0x0300, seq=34819/904, ttl=5 (no res</pre> |
|----------------------------------------------------------------------------------------------------|
| 135 33.4705… 10.216.228.1       192.168.1.102       ICMP       70 Time-to-live exceeded (Time to live exceeded in transit)         136 33.4778… 192.168.1.102       128.59.23.100       IPV4       1514 Fragmented IP protocol (proto=ICMP 1, off=0, ID=3308) [Reassembled in #137]         137 33.4785… 192.168.1.102       128.59.23.100       IPV4       1514 Fragmented IP protocol (proto=ICMP 1, off=0, ID=3308) [Reassembled in #139]         138 33.4976… 192.168.1.102       128.59.23.100       IPV4       1514 Fragmented IP protocol (proto=ICMP 1, off=0, ID=3308) [Reassembled in #139]         140 33.5280…       192.168.1.102       128.59.23.100       IPV4       1514 Fragmented IP protocol (proto=ICMP 1, off=0, ID=3308) [Reassembled in #141]         144 33.5280…       192.168.1.102       128.59.23.100       IPV4       1514 Fragmented IP protocol (proto=ICMP 1, off=0, ID=3308) [Reassembled in #141]         144 33.5528…       192.168.1.102       128.59.23.100       IPV4       1514 Fragmented IP protocol (proto=ICMP 1, off=0, ID=3308) [Reassembled in #144]         144 33.5558…       192.168.1.102       128.59.23.100       ICMP       562 Echo (ping) request id=0x0300, seq=34567/903, ttl=4 (no response found!)         144 33.5558…       192.168.1.102       128.59.23.100       ICMP       562 Echo (ping) request id=0x0300, seq=346819/904, ttl=5 (no response found!)         144 33.5578…       192.168.1.102       128.59.23.100       ICMP       562 Echo                                                                                                    |
| <pre>136 33.4778 192.168.1.102 128.59.23.100 IPv4 1514 Fragmented IP protocol (proto=ICMP 1, off=0, ID=3308) [Reassembled in #137] 137 33.4785 192.168.1.102 128.59.23.100 ICMP 562 Echo (ping) request id=0x8300, seq=34051/901, ttl=2 (no response found!) 138 33.4976 192.168.1.102 128.59.23.100 ICMP 562 Echo (ping) request id=0x8300, seq=34051/902, ttl=3 (no response found!) 140 33.5280 192.168.1.102 128.59.23.100 ICMP 562 Echo (ping) request id=0x8300, seq=34563/903, ttl=4 (no response found!) 141 33.5290 192.168.1.102 128.59.23.100 ICMP 562 Echo (ping) request id=0x8300, seq=34563/903, ttl=4 (no response found!) 142 33.5379 192.168.1.102 128.59.23.100 ICMP 562 Echo (ping) request id=0x8300, seq=34563/903, ttl=4 (no response found!) 142 33.5552 192.168.1.102 128.59.23.100 ICMP 562 Echo (ping) request id=0x8300, seq=34563/903, ttl=4 (no response found!) 142 33.5558 192.168.1.102 128.59.23.100 ICMP 562 Echo (ping) request id=0x8300, seq=34563/903, ttl=4 (no response found!) 142 33.5578 192.168.1.102 128.59.23.100 ICMP 562 Echo (ping) request id=0x8300, seq=34563/903, ttl=4 (no response found!) 143 33.5558 192.168.1.102 128.59.23.100 ICMP 562 Echo (ping) request id=0x8300, seq=34819/904, ttl=5 (no response found!) 144 33.55780 192.168.1.102 128.59.23.100 ICMP 562 Echo (ping) request id=0x8300, seq=345075/905, ttl=6 (no response found!) 145 33.5780 192.168.1.102 128.59.23.100 ICMP 562 Echo (ping) request id=0x8300, seq=35075/905, ttl=6 (no response found!) 147 33.5980 192.168.1.102 128.59.23.100 ICMP 562 Echo (ping) request id=0x8300, seq=35075/905, ttl=6 (no response found!) 147 33.5980 192.168.1.102 128.59.23.100 ICMP 562 Echo (ping) request id=0x8300, seq=35075/905, ttl=6 (no response found!) 147 33.5980 192.168.1.102 128.59.23.100 ICMP 562 Echo (ping) request id=0x8300, seq=35075/905, ttl=6 (no response found!) 147 53.5980 192.168.1.102 128.59.23.100 ICMP 562 Echo (ping) request id=0x8300, seq=35075/905, ttl=6 (no response found!) 147 53.5980 192.168.1.102 128.59.23.100 ICMP 562</pre>                                    |
| <pre>137 33.4785 192.168.1.102 128.59.23.100 ICMP 562 Echo (ping) request id=0x0300, seq=34051/901, ttl=2 (no response found!) 138 33.4975 192.168.1.102 128.59.23.100 IPV4 1514 Fragmented IP protocol (proto=ICMP 1, off=0, ID=3300) [Reassembled in #139] 149 33.5280 192.168.1.102 128.59.23.100 IPV4 1514 Fragmented IP protocol (proto=ICMP 1, off=0, ID=3300) [Reassembled in #141] 141 33.5290 192.168.1.102 128.59.23.100 IPV4 1514 Fragmented IP protocol (proto=ICMP 1, off=0, ID=3300) [Reassembled in #141] 142 33.5378 24.218.0.153 192.168.1.102 ICMP 562 Echo (ping) request id=0x0300, seq=34563/903, ttl=4 (no response found!) 142 33.5378 24.218.0.153 192.168.1.102 ICMP 70 Time-to-live exceeded (Time to live exceeded in transit) 143 33.5552 192.168.1.102 128.59.23.100 IPV4 1514 Fragmented IP protocol (proto=ICMP 1, off=0, ID=330b) [Reassembled in #144] 144 33.5558 192.168.1.102 128.59.23.100 IPV4 1514 Fragmented IP protocol (proto=ICMP 1, off=0, ID=330b) [Reassembled in #144] 144 33.5558 192.168.1.102 128.59.23.100 IPV4 1514 Fragmented IP protocol (proto=ICMP 1, off=0, ID=330b) [Reassembled in #146] 145 33.5780 192.168.1.102 128.59.23.100 ICMP 562 Echo (ping) request id=0x0300, seq=34819/904, ttl=5 (no response found!) 145 33.5780 192.168.1.102 128.59.23.100 ICMP 562 Echo (ping) request id=0x0300, seq=34819/904, ttl=5 (no response found!) 146 33.5787 192.168.1.102 128.59.23.100 ICMP 562 Echo (ping) request id=0x0300, seq=34819/904, ttl=5 (no response found!) 147 33.5980 192.168.1.102 128.59.23.100 ICMP 562 Echo (ping) request id=0x0300, seq=34819/904, ttl=6 (no response found!) 147 33.5980 192.168.1.102 128.59.23.100 ICMP 562 Echo (ping) request id=0x0300, seq=34819/904, ttl=6 (no response found!) 147 33.5980 192.168.1.102 128.59.23.100 ICMP 562 Echo (ping) request id=0x0300, seq=34819/904, ttl=6 (no response found!) 147 33.5980 192.168.1.102 128.59.23.100 IFV4 1514 Fragmented IP protocol (proto=ICMP 1, off=0, ID=30d) [Reassembled in #148] 140 0.0000 = Flags: 0x0 0</pre>                                                         |
| 138       33.4976       192.168.1.102       128.59.23.100       IPv4       1514 Fragmented IP protocol (proto=ICMP 1, off=0, ID=3309) [Reassembled in #139]         139       33.4983       192.168.1.102       128.59.23.100       IPv4       1514 Fragmented IP protocol (proto=ICMP 1, off=0, ID=330a) [Reassembled in #141]         140       33.5280       192.168.1.102       128.59.23.100       IPv4       1514 Fragmented IP protocol (proto=ICMP 1, off=0, ID=330a) [Reassembled in #141]         141       33.5290       192.168.1.102       128.59.23.100       ICMP       562 Echo (ping) request id=0x0300, seq=34563/903, ttl=4 (no response found!)         142       33.5520       192.168.1.102       128.59.23.100       ICMP       70 Time-to-live exceeded (Time to live exceeded in transit)         143       33.5552       192.168.1.102       128.59.23.100       ICMP       552 Echo (ping) request id=0x0300, seq=34819/904, ttl=5 (no response found!)         144       33.5558       192.168.1.102       128.59.23.100       ICMP       552 Echo (ping) request id=0x0300, seq=34819/904, ttl=5 (no response found!)         145       33.5780       192.168.1.102       128.59.23.100       ICMP       552 Echo (ping) request id=0x0300, seq=34819/904, ttl=5 (no response found!)         145       33.5780       192.168.1.102       128.59.23.100       ICMP       552 Echo (ping) request i                                                                                                    |
| <pre>139 33.4983 192.168.1.102 128.59.23.100 ICMP 562 Echo (ping) request id=0x0300, seq=34307/902, ttl=3 (no response found!) 140 33.5280 192.168.1.102 128.59.23.100 ICMP 562 Echo (ping) request id=0x0300, seq=34563/903, ttl=4 (no response found!) 141 33.5290 192.168.1.102 128.59.23.100 ICMP 562 Echo (ping) request id=0x0300, seq=34563/903, ttl=4 (no response found!) 142 33.5379 24.218.0.153 192.168.1.102 ICMP 70 Time-to-live exceeded (Time to live exceeded in transit) 143 33.5552 192.168.1.102 128.59.23.100 ICMP 70 Time-to-live exceeded (Time to live exceeded in transit) 144 33.5558 192.168.1.102 128.59.23.100 ICMP 762 Echo (ping) request id=0x0300, seq=34819/904, ttl=5 (no response found!) 145 33.5780 192.168.1.102 128.59.23.100 ICMP 562 Echo (ping) request id=0x0300, seq=34819/904, ttl=5 (no response found!) 145 33.5780 192.168.1.102 128.59.23.100 ICMP 562 Echo (ping) request id=0x0300, seq=34819/904, ttl=5 (no response found!) 147 33.5980 192.168.1.102 128.59.23.100 ICMP 562 Echo (ping) request id=0x0300, seq=35075/905, ttl=6 (no response found!) 147 33.5980 192.168.1.102 128.59.23.100 ICMP 562 Echo (ping) request id=0x0300, seq=35075/905, ttl=6 (no response found!) 147 33.5980 192.168.1.102 128.59.23.100 ICMP 562 Echo (ping) request id=0x0300, seq=35075/905, ttl=6 (no response found!) 147 33.5980 192.168.1.102 128.59.23.100 ICMP 562 Echo (ping) request id=0x0300, seq=35075/905, ttl=6 (no response found!) 147 33.5980 192.168.1.102 128.59.23.100 ICMP 562 Echo (ping) request id=0x0300, seq=35075/905, ttl=6 (no response found!) 148 33.5787 192.168.1.102 128.59.23.100 ICMP 562 Echo (ping) request id=0x0300, seq=35075/905, ttl=6 (no response found!) 147 33.5980 192.168.1.102 128.59.23.100 ICMP 562 Echo (ping) request id=0x0300, seq=35075/905, ttl=6 (no response found!) 148 33.5787 192.168.1.102 128.59.23.100 ICMP 562 Echo (ping) request id=0x0300, seq=35075/905, ttl=6 (no response found!) 149 33.592 (no request id=0x0300 - co 5530400 - co 5530400 - co 5530400 - co</pre>                                                 |
| <pre>140 33.5280 192.168.1.102 128.59.23.100 IPv4 1514 Fragmented IP protocol (proto=ICMP 1, off=0, ID=330a) [Reassembled in #141] 141 33.5290 192.168.1.102 128.59.23.100 ICMP 562 Echo (ping) request id=0x0300, seq=34563/903, ttl=4 (no response found!) 142 33.5379 24.218.0.153 192.168.1.102 ICMP 70 Time-to-live exceeded (Time to live exceeded in transit) 143 33.5552 192.168.1.102 128.59.23.100 IFV4 1514 Fragmented IP protocol (proto=ICMP 1, off=0, ID=330b) [Reassembled in #144] 144 33.5558 192.168.1.102 128.59.23.100 IFV4 1514 Fragmented IP protocol (proto=ICMP 1, off=0, ID=330c) [Reassembled in #144] 144 33.5558 192.168.1.102 128.59.23.100 IFV4 1514 Fragmented IP protocol (proto=ICMP 1, off=0, ID=330c) [Reassembled in #146] 145 33.5780 192.168.1.102 128.59.23.100 IFV4 1514 Fragmented IP protocol (proto=ICMP 1, off=0, ID=330c) [Reassembled in #146] 146 33.5787 192.168.1.102 128.59.23.100 IFV4 1514 Fragmented IP protocol (proto=ICMP 1, off=0, ID=330d) [Reassembled in #146] 147 33.5980 192.168.1.102 128.59.23.100 IFV4 1514 Fragmented IP protocol (proto=ICMP 1, off=0, ID=330d) [Reassembled in #148] 147 33.5980 192.168.1.102 128.59.23.100 IFV4 1514 Fragmented IP protocol (proto=ICMP 1, off=0, ID=330d) [Reassembled in #148] 148 32.5782 192.168.1.102 128.59.23.100 IFV4 1514 Fragmented IP protocol (proto=ICMP 1, off=0, ID=330d) [Reassembled in #148] 149 32.5980 192.168.1.102 128.59.23.100 IFV4 1514 Fragmented IP protocol (proto=ICMP 1, off=0, ID=330d) [Reassembled in #148] 140 32.5980 192.168.1.102 128.59.23.100 IFV4 1514 Fragmented IP protocol (proto=ICMP 1, off=0, ID=330d) [Reassembled in #148] 140 32.5980 192.168.1.102 128.59.23.100 IFV4 1514 Fragmented IP protocol (proto=ICMP 1, off=0, ID=330d) [Reassembled in #148] 140 32.5980 192.168.1.102 128.59.23.100 IFV4 152 Feb. (siz) executed id 0x0000 executed id 0x0000 executed id 0x0000 executed in #148] 140 32.5980 140 150 feb. 140 feb. 150 feb. 140 feb. 150 feb. 140 feb. 150 feb. 140 feb. 150 feb. 140 feb. 150 feb. 140 f</pre>                                                 |
| 141 33.5290 192.168.1.102       128.59.23.100       ICMP       562 Echo (ping) request id=0x0300, seq=34563/903, ttl=4 (no response found!)         142 33.5370 24.218.0.153       192.168.1.102       ICMP       70 Time-to-live exceeded (Time to live exceeded in transit)         143 33.5552 192.168.1.102       128.59.23.100       IPv4       1514 Fragmented IP protocol (proto=ICMP 1, off=0, ID=330b) [Reassembled in #144]         144 33.5558 192.168.1.102       128.59.23.100       ICMP       562 Echo (ping) request id=0x0300, seq=34819/904, ttl=5 (no response found!)         145 33.5780 192.168.1.102       128.59.23.100       ICMP       562 Echo (ping) request id=0x0300, seq=34819/904, ttl=5 (no response found!)         146 33.5787 192.168.1.102       128.59.23.100       ICMP       562 Echo (ping) request id=0x0300, seq=35075/905, ttl=6 (no response found!)         147 33.5980 192.168.1.102       128.59.23.100       ICMP       562 Echo (ping) request id=0x0300, seq=35075/905, ttl=6 (no response found!)         147 33.5980 192.168.1.102       128.59.23.100       ICMP       562 Echo (ping) request id=0x0300, seq=35075/905, ttl=6 (no response found!)         147 33.5980 192.168.1.102       128.59.23.100       ICMP       562 Echo (ping) request id=0x0300, seq=35075/905, ttl=6 (no response found!)         147 33.5980 192.168.1.102       128.59.23.100       ICMP       1514 Fragmented IP protocol (proto=ICMP 1, off=0, ID=330d) [Reassembled in #148]                                                                                                    |
| 142 33.5379 24.218.0.153       192.168.1.102       ICMP       70 Time-to-live exceeded (Time to live exceeded in transit)         143 33.5552 192.168.1.102       128.59.23.100       IPv4       1514 Fragmented IP protocol (proto=ICMP 1, off=0, ID=330b) [Reassembled in #144]         144 33.5558 192.168.1.102       128.59.23.100       ICMP       562 Echo (ping) request id=0x0300, seq=34819/904, ttl=5 (no response found!)         145 33.5780 192.168.1.102       128.59.23.100       IPv4       1514 Fragmented IP protocol (proto=ICMP 1, off=0, ID=330c) [Reassembled in #146]         146 33.5787 192.168.1.102       128.59.23.100       IPv4       1514 Fragmented IP protocol (proto=ICMP 1, off=0, ID=330c) [Reassembled in #146]         147 33.5880 192.168.1.102       128.59.23.100       IPv4       1514 Fragmented IP protocol (proto=ICMP 1, off=0, ID=330d) [Reassembled in #146]         147 33.5880 192.168.1.102       128.59.23.100       IPv4       1514 Fragmented IP protocol (proto=ICMP 1, off=0, ID=330d) [Reassembled in #148]         147 33.5980 192.168.1.102       128.59.23.100       IPv4       1514 Fragmented IP protocol (proto=ICMP 1, off=0, ID=330d) [Reassembled in #148]         148 33.5780 192.168.1.102       128.59.23.100       IPv4       1514 Fragmented IP protocol (proto=ICMP 1, off=0, ID=330d) [Reassembled in #148]         148 33.5780 192.168.1.102       128.59.23.100       IPv4       1514 Fragmented IP protocol (proto=ICMP 1, off=0, ID=330d) [Reassembled in #                                                                                                    |
| <pre>143 33.5552 192.168.1.102 128.59.23.100 IPv4 1514 Fragmented IP protocol (proto=ICMP 1, off=0, ID=330b) [Reassembled in #144] 144 33.5558 192.168.1.102 128.59.23.100 ICMP 562 Echo (ping) request id=0x0300, seq=34819/904, ttl=5 (no response found!) 145 33.5780 192.168.1.102 128.59.23.100 IPv4 1514 Fragmented IP protocol (proto=ICMP 1, off=0, ID=330c) [Reassembled in #146] 146 33.5787 192.168.1.102 128.59.23.100 ICMP 562 Echo (ping) request id=0x0300, seq=35075/905, ttl=6 (no response found!) 147 33.5980 192.168.1.102 128.59.23.100 ICMP 562 Echo (ping) request id=0x0300, seq=35075/905, ttl=6 (no response found!) 147 33.5980 192.168.1.102 128.59.23.100 IPv4 1514 Fragmented IP protocol (proto=ICMP 1, off=0, ID=330d) [Reassembled in #148] 148 32.5787 192.168.1.102 128.59.23.100 IPv4 1514 Fragmented IP protocol (proto=ICMP 1, off=0, ID=330d) [Reassembled in #148] 147 33.5980 192.168.1.102 128.59.23.100 IPv4 1514 Fragmented IP protocol (proto=ICMP 1, off=0, ID=330d) [Reassembled in #148] 148 32.5787 192.168.1.102 128.59.23.100 IPv4 1514 Fragmented IP protocol (proto=ICMP 1, off=0, ID=330d) [Reassembled in #148] 148 32.5787 192.168.1.102 128.59.23.100 IPv4 1514 Fragmented IP protocol (proto=ICMP 1, off=0, ID=330d) [Reassembled in #148] 148 32.5787 192.168.1.102 128.59.23.100 IPv4 1514 Fragmented IP protocol (proto=ICMP 1, off=0, ID=330d) [Reassembled in #148] 148 32.5787 192.168.1.102 128.59.23.100 IFv4 1514 Fragmented IP protocol (proto=ICMP 1, off=0, ID=330d) [Reassembled in #148] 148 32.5787 192.168.1.102 128.59.23.100 IFv4 1514 Fragmented IP protocol (proto=ICMP 1, off=0, ID=330d) [Reassembled in #148] 148 32.5787 192.168.1.102 128.59.23.100 IFv4 1514 Fragmented IP protocol (proto=ICMP 1, off=0, ID=330d) [Reassembled in #148] 148 32.5787 192.168.1.102 128.59.23.100 IFv4 1514 Fragmented IP protocol (proto=ICMP 1, off=0, ID=330d) [Reassembled in #148] 148 32.5787 192.168.1.102 IPv4 1514 Fragment 1514 Fragmented IP protocol (proto=ICMP 1, off=0, ID=300) 149 32.5787.</pre>                                                 |
| <pre>144 33.5558 192.168.1.102 128.59.23.100 ICMP 562 Echo (ping) request id=0x0300, seq=34819/904, ttl=5 (no response found!) 145 33.5780 192.168.1.102 128.59.23.100 IPv4 1514 Fragmented IP protocol (proto=ICMP 1, off=0, ID=330c) [Reassembled in #146] 146 33.5787 192.168.1.102 128.59.23.100 ICMP 562 Echo (ping) request id=0x0300, seq=35075/905, ttl=6 (no response found!) 147 33.5980 192.168.1.102 128.59.23.100 IPv4 1514 Fragmented IP protocol (proto=ICMP 1, off=0, ID=330d) [Reassembled in #148] 147 33.5980 192.168.1.102 128.59.23.100 IPv4 1514 Fragmented IP protocol (proto=ICMP 1, off=0, ID=330d) [Reassembled in #148] 148 33 for 100 for 100 for 100 IPv4 1514 Fragmented IP protocol (proto=ICMP 1, off=0, ID=330d) [Reassembled in #148] 148 33 for 100 for 100 for 100 for 100 IPv4 1514 Fragmented IP protocol (proto=ICMP 1, off=0, ID=330d) [Reassembled in #148] 148 33 for 100 for 100 for 100 for 100 IPv4 1514 Fragmented IP protocol (proto=ICMP 1, off=0, ID=330d) [Reassembled in #148] 148 33 for 100 for 100 for 100 for 100 IPv4 1514 Fragmented IP protocol (proto=ICMP 1, off=0, ID=330d) [Reassembled in #148] 148 33 for 100 for 100 f</pre>                |
| <pre>145 33.5780 192.168.1.102 128.59.23.100 IPv4 1514 Fragmented IP protocol (proto=ICMP 1, off=0, ID=330c) [Reassembled in #146] 146 33.5787 192.168.1.102 128.59.23.100 ICMP 562 Echo (ping) request id=0x0300, seq=35075/905, ttl=6 (no response found!) 147 33.5980 192.168.1.102 128.59.23.100 IPv4 1514 Fragmented IP protocol (proto=ICMP 1, off=0, ID=330d) [Reassembled in #148] 148 33 5787 192.168.1.102 128.59.23.100 IPv4 1514 Fragmented IP protocol (proto=ICMP 1, off=0, ID=330d) [Reassembled in #148] 149 33 5980 192.168.1.102 128.59.23.100 IPv4 1514 Fragmented IP protocol (proto=ICMP 1, off=0, ID=330d) [Reassembled in #148] 149 33 5980 192.168.1.102 128.59.23.100 IFv4 1514 Fragmented IP protocol (proto=ICMP 1, off=0, ID=330d) [Reassembled in #148] 149 33 5980 192.168.1.102 128.59.23.100 IFv4 1514 Fragmented IP protocol (proto=ICMP 1, off=0, ID=330d) [Reassembled in #148] 149 33 5980 192.168.1.102 128.59.23.100 IFv4 1514 Fragmented IP protocol (proto=ICMP 1, off=0, ID=330d) [Reassembled in #148] 140 33 5980 192.168.1.102 128.59.23.100 IFv4 1514 Fragmented IP protocol (proto=ICMP 1, off=0, ID=330d) [Reassembled in #148] 140 33 5980 192.168.1.102 128.59.23.100 IFv4 1514 Fragmented IP protocol (proto=ICMP 1, off=0, ID=330d) [Reassembled in #148] 140 33 5980 = Flags: 0x0 0 = Reserved bit: Not set0 0000 1011 1001 = Fragment Offset: 1480 7 Time to Live: 1 Protocol: ICMP (1)</pre>                                                                                                    |
| 146 33.5787 192.168.1.102 128.59.23.100 ICMP 562 Echo (ping) request id=0x0300, seq=35075/905, ttl=6 (no response found!)<br>147 33.5980 192.168.1.102 128.59.23.100 IPv4 1514 Fragmented IP protocol (proto=ICMP 1, off=0, ID=330d) [Reassembled in #148]<br>(<br>Identification: 0x3307 (13063)<br>V 000 = Flags: 0x0<br>0 = Reserved bit: Not set<br>0 0000 1011 1001 = Fragment: Not set<br>0 0000 1011 1001 = Fragment Offset: 1480<br>) Time to Live: 1<br>Protocol: ICMP (1)                                                                                                    |
| <pre>147 33.5980 192.168.1.102 128.59.23.100 IPv4 1514 Fragmented IP protocol (proto=ICMP 1, off=0, ID=330d) [Reassembled in #148]  142 32 5022 102 102 102 102 102 102 102 100 1000 Identification: 0x3307 (13063)  100 = Flags: 0x0 0 = Flags: 0x0 0 = Beserved bit: Not set0 0000 1011 1001 = Fragment: Not set0 0000 1011 1001 = Fragment Offset: 1480  Time to Live: 1 Protocol: ICMP (1)</pre>                                                                                                    |
| <pre>     Identification: 0x3307 (13063)     V 000 = Flags: 0x0     0 = Reserved bit: Not set    0 = More fragments: Not set    0 0000 1011 1001 = Fragment Offset: 1480     Time to Live: 1     Protocol: ICMP (1) </pre>                                                                                                    |
| <pre>Identification: 0x3307 (13063)</pre>                                                                                                    |
| <pre>// Identification: 0x3307 (13063) /* 000 = Flags: 0x0             0 = Reserved bit: Not set             .0 = Don't fragment: Not set             .0 = More fragments: Not set            0 0000 1011 1001 = Fragment Offset: 1480 /* Time to Live: 1             Protocol: ICMP (1)</pre>                                                                                                    |
| <pre>&gt; 000 = Flags: 0x0<br/>0 = Reserved bit: Not set<br/>.0 = Don't fragment: Not set<br/>0 = More fragments: Not set<br/>0 0000 1011 1001 = Fragment Offset: 1480<br/>&gt; Time to Live: 1<br/>Protocol: ICMP (1)</pre>                                                                                                    |
| <pre>0 = Reserved Dit: Not set<br/>.0 = Don't fragment: Not set<br/>0 = More fragments: Not set<br/>0 0000 1011 1001 = Fragment Offset: 1480<br/>&gt; Time to Live: 1<br/>Protocol: ICMP (1)</pre>                                                                                                    |
| <pre>.0 = Don't Tragment: Not set<br/>0 = More fragments: Not set<br/>0 0000 1011 1001 = Fragment Offset: 1480<br/>&gt; Time to Live: 1<br/>Protocol: ICMP (1)</pre>                                                                                                    |
| 0 0000 1011 1001 = Fragment Offset: 1480<br>> Time to Live: 1<br>Protocol: ICMP (1)                                                                                                    |
| <pre>&gt; Time to Live: 1 Protocol: ICMP (1)</pre>                                                                                                    |
| Protocol: ICMP (1)                                                                                                    |
|                                                                                                    |
| Header Checksum: 0x2a6c [validation disabled]                                                                                                    |
| [Header checksum status: Unverified]                                                                                                    |
| Source Address: 192 168 1 102                                                                                                    |
| Destination Address: 128 59 23 100                                                                                                    |
| [2] TPv4 Eragments (2008 bytes): #133(1480), #134(528)]                                                                                                    |
| [Frame: 133, pavload: 0-1479 (1480 bytes)]                                                                                                    |
| [Frame: 134, pavload: 1480-2007 (528 bytes)]                                                                                                    |
| [Fragment count: 2]                                                                                                    |
| [Reassembled IPv4 length: 2008]                                                                                                    |
| [Reassembled IPv4 data [truncated]: 0800c3c503008403373720aaaaaaaaaaaaaaaaaaaaaaaaaaaaaaaa                                                                                                    |